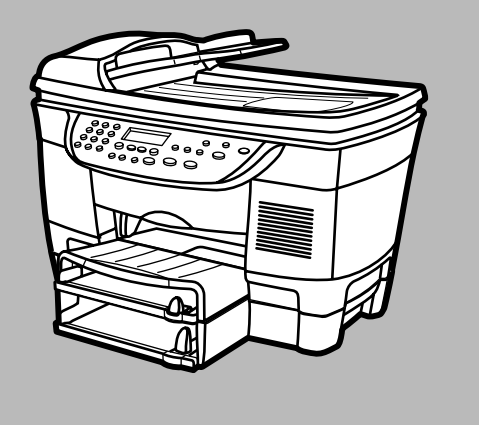

# HP OfficeJet D Serie<u>s</u>

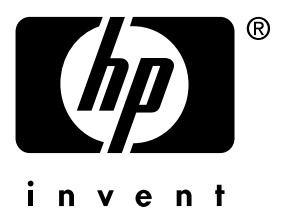

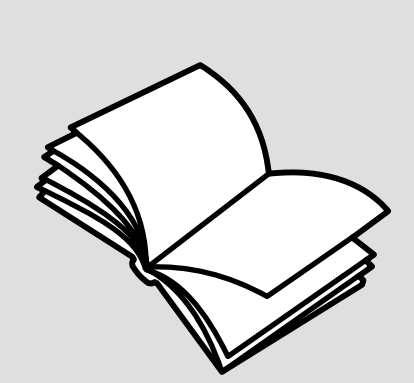

# Referenzhandbuch

© Copyright Hewlett-Packard Company 2002

Alle Rechte vorbehalten. Ohne vorherige schriftliche Genehmigung der Hewlett-Packard Company darf dieses Dokument weder vollständig noch in Auszügen fotokopiert, in anderer Form vervielfältigt oder in eine andere Sprache übersetzt werden.

Teil-Copyright © 1989-2002 Palomar Software Inc. Die HP OfficeJet D Series enthält Druckertreibertechnologie unter der Lizenz von Palomar Software, Inc., www.palomar.com.

Copyright © 1999-2002 Apple Computer, Inc.

Apple, das Apple-Logo, Mac, das Mac-Logo, Macintosh und Mac OS sind in den USA und anderen Ländern eingetragene Marken von Apple Computer, Inc.

Handbuch-Teilenummer: C8373-90105

Erste Ausgabe: Februar 2002.

Printed in U.S.A., Mexico, Germany, Singapore, or China

Windows<sup>®</sup>, Windows NT<sup>®</sup>, Windows ME<sup>®</sup>, Windows XP<sup>®</sup> und Windows 2000<sup>®</sup> sind in den USA eingetragene

Marken der Microsoft Corporation.

Intel<sup>®</sup> und Pentium<sup>®</sup> sind eingetragene Marken der Intel Corporation.

#### Hinweis

Die Informationen in diesem Dokument können ohne vorherige Ankündigung geändert werden, und es können daraus keine Verpflichtungen seitens der Hewlett-Packard Company abgeleitet werden.

Hewlett-Packard haftet nicht für Fehler in diesem Dokument. Ferner lehnt Hewlett-Packard alle Gewährleistungen hinsichtlich dieses Materials ab, unabhängig davon, ob sie ausdrücklich oder stillschweigend erteilt wurden, einschließlich, aber nicht beschränkt auf Gewährleistungen für handelsübliche Qualität und Eignung für einen bestimmten Zweck. Die Hewlett-Packard Company haftet nicht für direkte oder indirekte Schäden, die in Zusammenhang mit oder aus der Lieferung, Leistung oder Nutzung dieses Dokuments und dem Programmmeterial, das es beschreibt, entstehen.

Hinweis: Informationen über technische Bestimmungen finden Sie in der Broschüre "Support und Spezifikationen" unter "Technische Informationen".

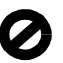

Das Kopieren der folgenden Dokumente ist in vielen Ländern verboten. In Zweifelsfällen holen Sie zuvor rechtlichen Rat ein.

- Dokumente und Unterlagen staatlicher Stellen:
  - Reisepässe
  - Einreise-/Ausreisedokumente
  - Wehrdienstunterlagen
  - Personalausweise oder
- Abzeichen
- Wertzeichen:
   Briefmarken
- Nahrungsmittelgutscheine
- Auf staatliche Einrichtungen ausgestellte Schecks bzw. gezogene Wechsel
- Banknoten, Reiseschecks oder Zahlungsanweisungen
- Einlagezertifikate
- Urheberrechtlich geschützte Unterlagen

#### Sicherheitsinformationen

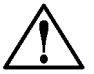

Warnung! Zur Vermeidung von Brand- oder Elektroschockgefahr sollten Sie dieses Gerät weder Regen noch sonstiger Feuchtigkeit aussetzen.

Befolgen Sie bei Verwendung dieses Geräts stets die grundlegenden Sicherheitsvorkehrungen, um die Verletzungsgefahr durch Brand oder Stromschlag auf ein Minimum zu reduzieren.

#### WARNUNG: Elektroschockgefahr

- Lesen Sie sämtliche Hinweise in den Einrichtungsanweisungen aufmerksam durch.
- 2 Verwenden Sie ausschließlich eine geerdete Steckdose für den Netzanschluß des Geräts. Falls Sie nicht wissen, ob die Steckdose geerdet ist, lassen Sie diese von einem qualifizierten Elektriker prüfen.
- Beachten Sie sämtliche auf dem Gerät angebrachten Warnhinweise und Anweisungen.
- 4 Ziehen Sie vor dem Reinigen des Geräts den Netzstecker.
- 5 Installieren oder verwenden Sie dieses Gerät nicht in der Nähe von Wasser bzw. wenn Sie durchnäßt sind.
- 6 Stellen Sie das Gerät auf einer stabilen und sicheren Unterlage auf.
- 7 Installieren Sie das Gerät an einem geschützten Ort, um zu vermeiden, daß Personen auf das Kabel treten oder darüber stolpern und das Kabel beschädigt wird.
- 8 Falls das Gerät nicht einwandfrei arbeitet, sehen Sie in der Online-Hilfe zur Fehlerbehebung nach.
- 9 Das Gerät enthält keine Teile, die vom Bediener gewartet werden können. Überlassen Sie die Wartung qualifiziertem Servicepersonal.
- 10 Verwenden Sie das Gerät in einem gut belüfteten Raum.

# inhalt

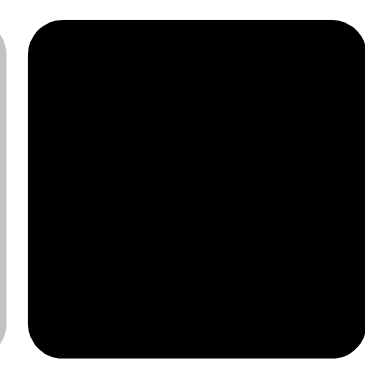

| 1 | Aufrufen der Hilfe                                                                                                    | . 1                                                             |
|---|----------------------------------------------------------------------------------------------------|-----------------------------------------------------------------|
| 2 | Kurzanleitung                                                                                                    | . 3                                                             |
|   | Lernprogramm .<br>Vorbereitung .<br>Bedienfeldfunktionen .<br>Erstellen einer Kopie .<br>Optimieren der Kopie .<br>Kopieren von der automatischen Doku-mentzuführung .<br>Die Taste "Menü" .<br>Übersicht über das Bedienfeld .<br>Verwenden des HP OfficeJet mit einem Computer .<br>HP Director .                                                                                                    | . 3<br>. 4<br>. 5<br>. 5<br>. 6<br>. 7<br>. 8<br>. 9<br>. 9     |
| 3 | Einlegen von Originalen und von Papier         Einlegen von Originalen         Auflegen von Originalen auf das Vorlagenglas         Einlegen von Originalen in die automatische Dokumentzuführung         Einlegen von Papier         Einlegen von Briefumschlägen         Tips zum Einlegen von anderen Papiersorten in das Hauptpapierfach         Auswählen des Papierfachs und Einstellen der Papiersorte         Einstellen des Papierformats | <b>15</b><br>15<br>15<br>16<br>17<br>19<br>21<br>23<br>23<br>24 |
| 4 | Verwenden der Scanfunktionen.                                                                                                    | <b>25</b><br>25<br>26<br>27                                     |

| 5 | Verwenden der Kopierfunktionen                   | .29        |
|---|--------------------------------------------------|------------|
|   | Anfertigen von Kopien                            | . 29       |
|   | Erstellen einer Kopie                            | . 30       |
|   | Erhöhen der Kopiergeschwindigkeit oder           |            |
|   | -qualität                                        | . 30       |
|   | Verkleinern und Vergrößern einer Kopie           | . 30       |
|   | Aufhellen oder Abdunkeln von Kopien              | . 31       |
|   | Andern der Farbintensität                        | . 31       |
|   | Verbessern von Textschärte und Fototarben        | . 31       |
|   | Einstellen der Kopienanzahl                      | . 32       |
|   | Andern der Einstellungen für alle Kopierautträge | . 32       |
|   | Durchtühren spezieller Kopiertunktionen          | . 32       |
|   | Kopieren eines Fotos                             | . 33       |
|   | Anpassen einer Kopie an die Seite                | . 33       |
|   | Drucken mehrerer Kopien auf eine Seite           | . 34       |
|   | Drucken von zwei Originalen aut eine Seite       | . 35       |
|   | Verschieben des Bildes zum Vergrößern des Randes | . 35       |
|   | Erstellen von beidseitigen Kopien                | . 36       |
|   | Erstellen eines Posters                          | 37         |
|   | Vorbereiten eines tarbigen                       |            |
|   | I-Shirt-Iransterdrucks                           | . 38       |
|   | Anhalten des Kopiervorgangs                      | . 39       |
|   | Weitere Informationen                            | . 39       |
|   | Optionen im Menü "Kopierkonfiguration"           | . 39       |
| 6 | Warten des HP OfficeJet                          | .41        |
|   | Reinigen des Vorlagenglases                      | 41         |
|   | Reinigen der Abdeckungsunterseite                | 41         |
|   | Reinigen des äußeren Gehäuses                    |            |
|   | Installation der automatischen Dokumentzuführung | · -12      |
|   |                                                  | · 42       |
|   |                                                  | . 4Z       |
|   | Drucken eines Seidstfestderichts                 | . 43<br>12 |
|   | Durchführen der Earblichtierung                  | . 43<br>12 |
|   |                                                  | . 43<br>12 |
|   | Prüfen ob ein Druckkopien.                       | . 43       |
|   |                                                  | . 44       |
|   |                                                  | . 40<br>18 |
|   | Auswechseln der Tintenpatronen                   | . 40<br>⊿Ջ |
|   | Ausrichten der Druckkönfe                        | . 40<br>51 |
|   | Reinigen der Druckköple                          | 51         |
|   | Reinigen der Kontakte der Tintenpatrone          | 52         |
|   | Reinigen der Kontakte der Druckköpfo             | JZ<br>52   |
|   |                                                  | . 55       |

|   | Andere Ersatzteile                                            | 55 |
|---|---------------------------------------------------------------|----|
|   | Außerkraftsetzen des Tintenfüllstands-Anzeigers               | 55 |
|   | Wiederherstellen der werkseitigen Standards.                  | 56 |
|   | Einstellen von Land oder Sprache                              | 57 |
|   | Einstellen der Zeit für den Energiesparmodus                  | 58 |
|   | Menüoptionen für die Wartung                                  | 59 |
| 7 | Zusätzliche Informationen zur Einrichtung                     | 61 |
|   | Mögliche Probleme bei der Installation                        | 61 |
|   | Anschließen des HP Officelet an den Computer                  | 63 |
|   | Anschließen des Parallelkabeladapters                         | 63 |
|   | Installation für die einfache gemeinsame Nutzung              | 64 |
|   | Verbinden des USB-Anschlusses                                 | 65 |
|   | Entfernen und erneutes Installieren der HP OfficeJet-Software | 65 |
|   | Weitere Informationen                                         | 66 |
|   | Index                                                         | 67 |

HP OfficeJet D Series

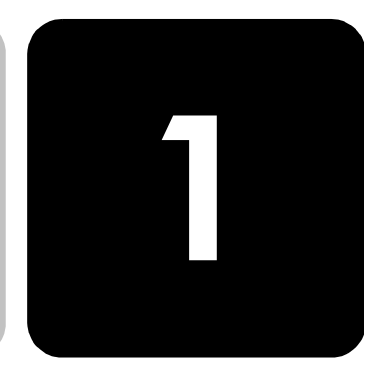

# aufrufen der hilfe

| Hilfe                                    | Beschreibung                                                                                                    | Win | Mac |
|------------------------------------------|----------------------------------------------------------------------------------------------------|-----|-----|
| Einrichtungsanwei-<br>sungen             | In den Einrichtungsanweisungen finden Sie Anleitungen zum<br>Einrichten und Konfigurieren des HP OfficeJet. Achten Sie<br>darauf, die richtigen Anweisungen für Ihr Betriebssystem zu<br>verwenden (Windows oder Macintosh).                                                                                                    | X   | X   |
| Produkteinführung                        | <ul> <li>Die Produkteinführung bietet einen kurzen Überblick über den<br/>HP OfficeJet und seine Fähigkeiten, so daß Sie ihn sofort<br/>nutzen können. Sie können die Produkteinführung unmittelbar<br/>nach der Installation der HP OfficeJet-Software durchgehen<br/>oder sie später folgendermaßen aufrufen:</li> <li>1 Doppelklicken Sie auf das Symbol für die HP OfficeJet<br/>D Series auf dem Windows-Desktop.</li> </ul>                                                                                                    | X   |     |
|                                          | <ol> <li>Klicken Sie in HP Director auf Hilfe, und wählen Sie<br/>Produkteinführung.</li> <li>Wenn das Dialogfeld Produkteinführung angezeigt<br/>wird, legen Sie die CD-ROM der HP OfficeJet D Series<br/>in das CD-ROM-Laufwerk Ihres Computers ein und<br/>klicken auf Suchen.</li> </ol>                                                                                                    |     |     |
| Dialogfeldhilfe                          | Das Online-Benutzerhandbuch bietet ausführliche<br>Informationen zur Verwendung des HP OfficeJet und seiner<br>Funktionen. Außerdem finden Sie dort detaillierte<br>Informationen zu verschiedenen Themenbereichen von<br>Papiertypen bis hin zur Verwendung anderer Programme<br>zusammen mit Ihrem HP OfficeJet.<br>Für Windows-Benutzer: Wechseln Sie zu Director, klicken Sie<br>auf Hilfe, und wählen Sie anschließend Benutzerhandbuch.<br>Für Macintosh-Benutzer: Wechseln Sie zu Director, klicken Sie<br>auf Werkzeuge, und wählen Sie Online-Handbuch anzeigen. | x   | X   |
| Referenzhandbuch                         | Dieses gedruckte Referenzhandbuch enthält einführende<br>Informationen zur Verwendung Ihres HP OfficeJet und bietet<br>zusätzliche Hilfestellung bei der Fehlerbehebung für den<br>Installationsvorgang.                                                                                                    | X   | X   |
| Broschüre Support<br>und Spezifikationen | Die gedruckte Broschüre "Support und Spezifikationen"<br>enthält allgemeine Informationen zum HP OfficeJet, u. a. zur<br>Bestellung von Verbrauchsmaterial und Zubehör, zu<br>technischen Daten. Support und zur Gewährleistung                                                                                                    | X   | X   |

| Hilfe                                             | Beschreibung                                                                                                    | Win | Mac |
|---------------------------------------------------|----------------------------------------------------------------------------------------------------|-----|-----|
| Hilfe zur<br>Fehlerbehebung                       | Um die Hilfe zur Fehlerbehebung aufzurufen, wechseln Sie<br>zu <b>Director</b> , klicken auf <b>Hilfe</b> und wählen dann<br><b>Fehlerbehebung</b> . Sie können auf die Hilfe zur<br>Fehlerbehebung auch über die Schaltfläche <b>Hilfe</b> zugreifen,<br>die bei bestimmten Fehlermeldungen angezeigt wird.                                                                                                    | X   |     |
| Internet-Hilfe und<br>technische<br>Unterstützung | Wenn Sie Zugang zum Internet haben, können Sie unter<br>folgender Adresse Hilfe von der HP-Website abrufen:<br>www.officejetsupport.com<br>Auf dieser Website finden Sie außerdem Antworten auf<br>häufig gestellte Fragen.                                                                                                    | X   | Х   |
| Infodatei                                         | Wenn Sie die Software installiert haben, können Sie<br>entweder über die CD-ROM der HP OfficeJet D Series oder<br>den Programmordner der HP OfficeJet D Series auf die<br>Infodatei zugreifen. Sie rufen die Infodatei folgendermaßen<br>auf:<br>Für Windows: Klicken Sie auf der Windows-Taskleiste auf<br>Start, zeigen Sie auf Programme bzw. auf Alle Programme<br>(XP), auf Hewlett-Packard und dann auf HP OfficeJet<br>D Series, und wählen Sie dann Infodatei anzeigen.<br>Für Macintosh: Wechseln Sie zum Ordner<br>HD: Anwendungen: HP OfficeJet-Software. | X   | X   |
| Dialogfeldhilfe                                   | Für Windows: Wenn Sie in einem Dialogfeld auf Hilfe<br>klicken, werden Informationen über Optionen und<br>Einstellungen in diesem Dialogfeld angezeigt.                                                                                                    | X   |     |
| Zubehörhandbuch                                   | Das Zubehörhandbuch enthält Informationen über das<br>Anbringen und Einrichten des 250-Blatt-Normalpapierfachs<br>sowie Anleitungen zum Einlegen von Papier. Es umfaßt<br>außerdem Informationen zur Zubehöreinheit für beidseitiges<br>Drucken.                                                                                                    | X   | X   |

# kurzanleitung

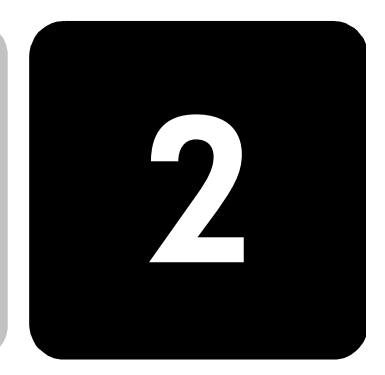

Sie können zahlreiche Funktionen entweder über das Bedienfeld oder die HP OfficeJet-Software ausführen.

Auch wenn der HP OfficeJet nicht an einen Computer angeschlossen wird, können Sie über das Bedienfeld Dokumente kopieren und drucken. Über die Tasten auf dem Bedienfeld und das Menüsystem können Sie eine Vielzahl von Einstellungen ändern.

### Lernprogramm

In diesem kurzen Lernprogramm erlernen Sie die Verwendung des HP OfficeJet zum Erstellen von Kopien, Anpassen von Kopiereinstellungen und Ändern von Einstellungen. Dieses Lernprogramm ist nicht umfassend; es soll Sie lediglich mit dem Bedienfeld und den unterschiedlichen Tasten vertraut machen. Sie sollten sich für die Durcharbeitung dieses Lernprogramms ca. 10 Minuten Zeit nehmen; im Anschluß können Sie selbständig üben.

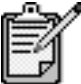

 Wir empfehlen Ihnen dringend, dieses Lernprogramm durchzuarbeiten, bevor Sie beginnen, den HP OfficeJet für Ihre täglichen Aufgaben zu nutzen.

Informationen über die anderen Aufgaben des Bedienfelds, die in diesem Referenzhandbuch beschrieben werden, können Sie über das Inhaltsverzeichnis oder den Index finden.

Vorbereitung

Gehen Sie folgendermaßen vor:

- Befolgen Sie die Einrichtungsanweisungen, um den HP OfficeJet zu konfigurieren. Die HP OfficeJet-Software sollte installiert sein, bevor Sie den HP OfficeJet am Computer anschließen.
- Überprüfen Sie, ob Papier im Hauptpapierfach eingelegt ist. Weitere Informationen finden Sie unter **Einlegen von Papier** auf Seite 17.
- Halten Sie ein Farbfoto oder ein Bild bereit, das kleiner als Letter- oder A4-Format ist. Dieses Bild benötigen Sie für die Übungen des Lernprogramms.
- Nehmen Sie ein zwei- oder dreiseitiges Dokument zur Hand. Sie benötigen es für die Übungen des Lernprogramms.

## Bedienfeldfunktionen Das Bedienfeld ist in folgende Hauptbereiche unterteilt: • Tastenfeld

- Gemeinsam genutzte Tasten und Bedienfeldanzeige
- Kopierbereich
- Scanbereich
- Ein-/Aus-Taste

Anhand der Abbildungen unten können Sie die Position der Tasten am Bedienfeld nachvollziehen. Im Lernprogramm verwenden Sie nicht alle Funktionen des Bedienfelds; es ist jedoch nützlich, die Positionen aller Tasten zu kennen.

#### Linke Seite des Bedienfelds

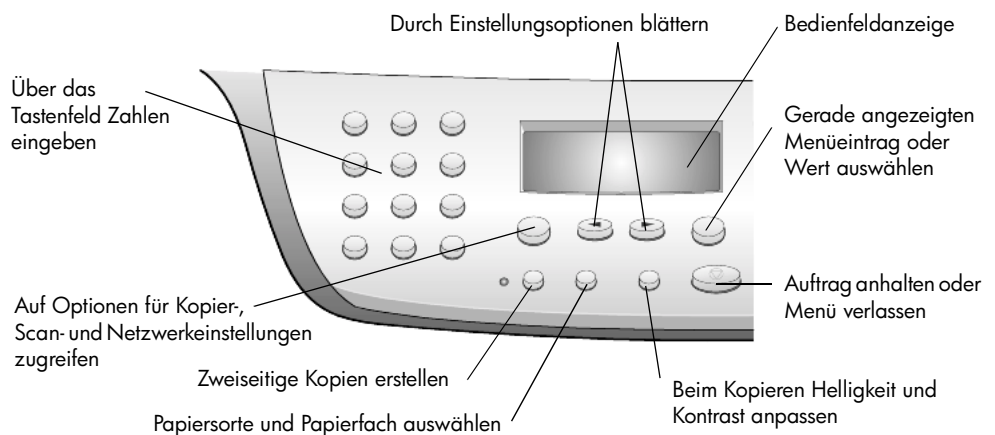

#### Rechte Seite des Bedienfelds

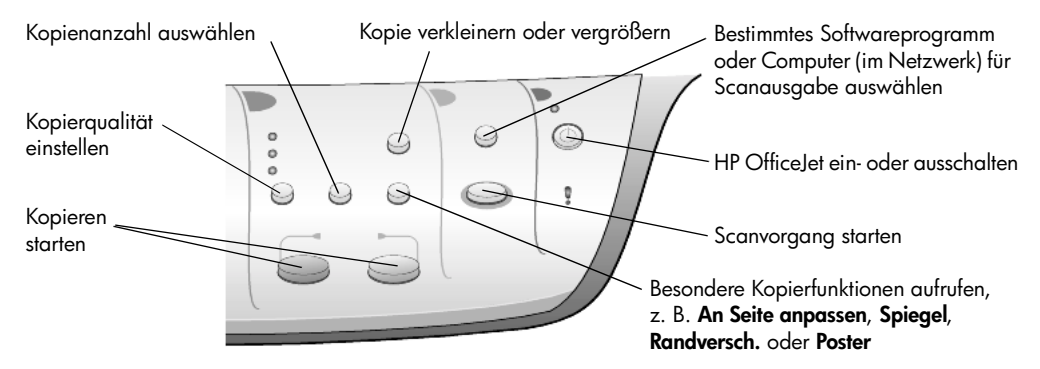

#### Erstellen einer Kopie

Zum Erstellen einer Kopie von Ihrem Farbfoto oder Bild gehen Sie folgendermaßen vor.

 Öffnen Sie die Abdeckung des HP OfficeJet, und legen Sie das Bild mit der bedruckten Seite nach unten an die rechte untere Ecke des Vorlagenglases so an, daß die Seiten des Originals die Kanten unten und rechts berühren.

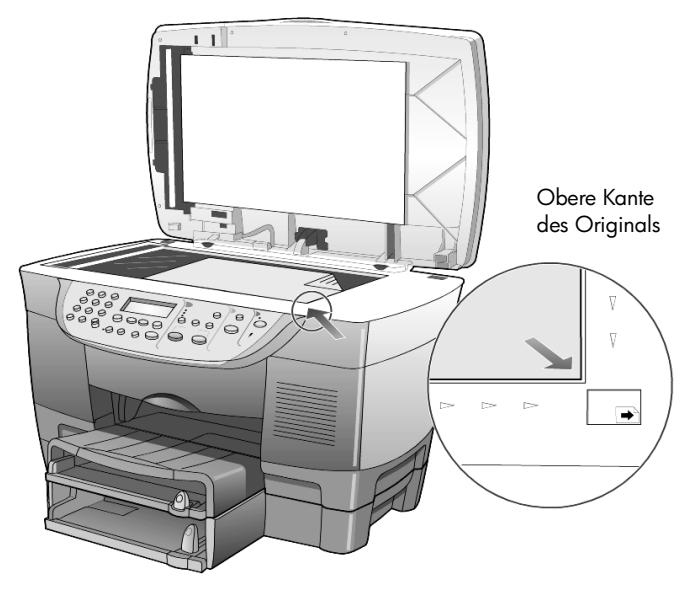

2 Drücken Sie im Kopierbereich des Bedienfelds auf Kopieren starten, Farbe.

Wenn Sie das Bild auf den Computer speichern wollten, müßten Sie die Taste **Scannen** drücken. Im Rahmen dieses Lernprogramms erstellen Sie jedoch eine Kopie.

Die Standardeinstellung ist eine einzelne Kopie. Wenn Sie die Taste Kopieren starten, Farbe am HP OfficeJet drücken, wird automatisch eine Farbkopie des Bildes auf dem Vorlagenglas gedruckt. Wenn Sie die Taste Kopieren starten, Schwarz drücken würden, würde der HP OfficeJet eine einzelne Kopie Ihres Farbbildes in Graustufen erstellen.

- Optimieren der<br/>Kopie1Lassen Sie das Foto oder Bild auf dem Vorlagenglas liegen, und<br/>drücken Sie die Taste Anzahl Kopien zweimal, bis 2 Kopien angezeigt<br/>wird.
  - 2 Drücken Sie am Bedienfeld auf Kopieren starten, Schwarz. Der HP OfficeJet erstellt nun zwei Schwarzweißkopien Ihres Bildes. Sie müssen dabei nichts weiter tun, als die Anzahl der Kopien auszuwählen und eine Taste zum Starten zu drücken. Jetzt werden Sie weitere Einstellungen ändern, bevor Sie zusätzliche Kopien erstellen.

- 3 Drücken Sie nocheinmal auf **Anzahl Kopien**, um die Kopienanzahl auf 3 zu erhöhen.
- Drücken Sie die Taste Verkleinern/Vergrößern.
   Auf der Bedienfeldanzeige wird Benutzerdef. 100% angezeigt.
   Mit dieser Option können Sie das Bild verkleinern oder verarößern.
- 5 Drücken Sie auf dem numerischen Tastenfeld die Taste **5** und anschließend auf **0**, so daß **50%** angezeigt wird; drücken Sie dann auf **Eingeben**.
- 6 Drücken Sie am Bedienfeld auf Farbe. Der HP OfficeJet druckt nun drei Farbkopien Ihres Bildes, die um 50% verkleinert sind.

Wenn Sie keine weiteren Aufgaben mit dem HP OfficeJet ausführen, werden die Einstellungen, die Sie geändert haben, nach zwei Minuten auf ihre Standardwerte zurückgesetzt. Die Kopienanzahl wird auf 1 und der Kopierprozentsatz auf 100 % zurückgesetzt.

- 7 Wenn Sie nicht abwarten möchten, drücken Sie auf Abbrechen. Als nächstes verwenden Sie eine der Optionen der Sonderfunktionen, um das Foto zu vergrößern.
- 8 Drücken Sie auf Sonderfunktionen, bis An Seite anp. angezeigt wird.
- 9 Drücken Sie Eingeben.
- 10 Drücken Sie auf **Kopieren starten, Schwarz** oder **Kopieren starten, Farbe**.

Eine Kopie des Bildes, die die gesamte Seite füllt, wird gedruckt. Anschließend wird die automatische Dokumentzuführung behandelt.

Kopieren von der automatischen Dokumentzuführung Der HP OfficeJet ist mit einer automatischen Dokumentzuführung (ADF) ausgestattet, in die Sie mehrere Originale zum schnelleren Kopieren oder Scannen einlegen können. Im nächsten Teil dieses Lernprogramms erstellen Sie eine schnelle Kopie Ihres zwei- oder dreiseitigen Dokuments.

- 1 Nehmen Sie das Foto vom Vorlagenglas.
- 2 Legen Sie die zwei oder drei Originale mit der bedruckten Seite nach oben in die automatische Dokumentzuführung.
- 3 Stellen Sie die Papierquerführung auf die Größe des Originals ein. Eine Meldung auf der Bedienfeldanzeige gibt an, daß die Originale eingelegt sind.

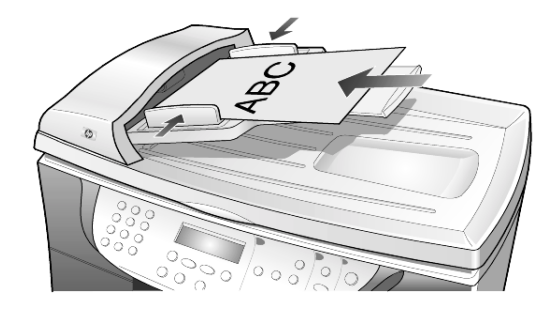

|                     | 4                | Drücken Sie auf die Taste <b>Qualität</b> , bis die Option Schnell leuchtet.                                                                                                    |
|---------------------|------------------|----------------------------------------------------------------------------------------------------|
|                     | 5                | Drücken Sie auf <b>Kopieren starten, Schwarz</b> oder <b>Kopieren starten,</b><br>Farbe.                                                                                           |
|                     |                  | Die Dokumente werden durch die ADF zugeführt und schnell kopiert.<br>Als nächstes erhalten Sie eine Einführung zur Taste <b>Menü</b> .                                             |
| Die Taste<br>"Menü" | Üb<br>Sie<br>dur | er die Taste <b>Menü</b> können Sie auf das Menüsystem zugreifen, mit dem<br>sowohl Kopiereinstellungen ändern als auch Wartungsaufgaben<br>rchführen und Berichte drucken können. |
|                     | 1                | Drücken Sie <b>Menü</b> .                                                                                                    |
|                     |                  | Das erste Untermenü wird angezeigt, das je nach Ihrem HP OfficeJet-<br>Modell variiert.                                                                                            |
|                     | 2                | Drücken Sie mehrmals auf <b>Menü</b> , um sich alle Untermenüs anzusehen.<br>Folgende Untermenüs sind vorhanden:<br>– 1:Kopierkonfiguration                                        |
|                     |                  | <ul> <li>2:Bericht drucken</li> </ul>                                                                                                    |
|                     |                  | <ul> <li>3:Status und Wartung</li> </ul>                                                                                                    |
|                     |                  | <ul> <li>4:Netzwerk-Setup (wenn Netzwerkhardware installiert ist; nur für<br/>fortgeschrittene Anwender)</li> </ul>                                                                |
|                     |                  | Manche Optionen sind nur bei bestimmten Modellen des HP OfficeJet verfügbar.                                                                                                    |
|                     | 3                | Drücken Sie <b>Menü</b> .                                                                                                    |
|                     | 4                | Drücken Sie <b>3</b> und dann 1.                                                                                                    |
|                     |                  | So wählen Sie <b>Status und Wartung</b> und anschließend <b>Tintenfüllst.<br/>prüfen</b> aus.                                                                                      |
|                     |                  | Die Tintenfüllstände für die schwarze Tintenpatrone und die<br>dreifarbige Tintenpatrone erscheinen auf der Bedienfeldanzeige.                                                     |
|                     | 5                | Drücken Sie auf <b>Abbrechen</b> , um die Bedienfeldanzeige zu löschen,<br>falls gewünscht.                                                                                        |
|                     |                  | Hiermit ist das kurze Lernprogramm abgeschlossen.                                                                                                    |
|                     |                  | Sehen Sie sich den Rest des Referenzhandbuchs an, um                                                                                                    |
|                     |                  | herauszufinden, wie Sie weitere Änderungen vornehmen oder andere<br>Funktionen verwenden können.                                                                                   |

# Übersicht über das Bedienfeld

#### Linke Seite des Bedienfelds

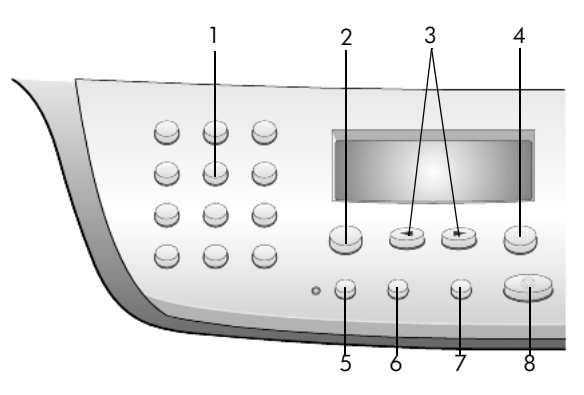

#### Rechte Seite des Bedienfelds

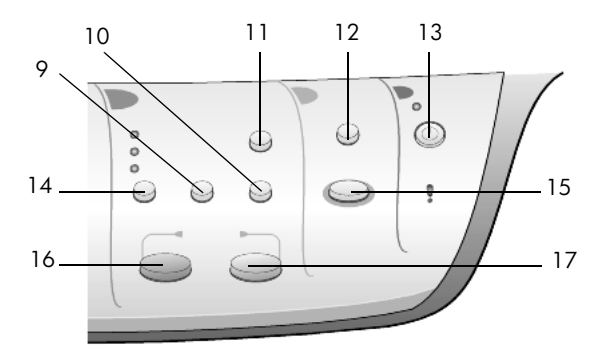

| Funktion | Zweck                                                                                                    |
|----------|----------------------------------------------------------------------------------------------------|
| 1        | <b>Tastenfeld</b> : Dient zum Eingeben von Zahlen, z. B. der Kopienanzahl oder Prozentsätze beim Verkleinern oder Vergrößern.                                                                                                    |
| 2        | Menü: Ermöglicht den Zugriff auf das Menüsystem. Die verfügbaren Menüs<br>richten sich nach dem HP OfficeJet-Modell, das Sie besitzen. Es gibt folgende<br>Menüoptionen: Kopierkonfiguration, Bericht drucken, Status und Wartung und<br>Netzwerk-Setup. |
| 3        | <b>Pfeile</b> : Dienen zum Durchlaufen von Menüeinstellungen und Optionen innerhalb von Einstellungen.                                                                                                    |
| 4        | Eingeben: Mit dieser Taste wählen oder speichern Sie die angezeigte Einstellung.                                                                                                    |
| 5        | <b>Beidseit. Kopie</b> : Mit dieser Taste können Sie automatisch zweiseitige Kopien<br>anfertigen. Sie ist nur dann verfügbar, wenn Sie die Zubehöreinheit für<br>beidseitiges Drucken und die automatische Dokumentzuführung (ADF) besitzen.            |

| Funktion | Zweck                                                                                                    |
|----------|----------------------------------------------------------------------------------------------------|
| 6        | <b>Fachauswahl/Papierart</b> : Dient zur Auswahl der Papiersorte. Das<br>Hauptpapierfach unterstützt Normal- und Spezialpapier. Mit dieser Taste können<br>Sie neben der Papiersorte auch das Papierfach auswählen.                                                                                                    |
| 7        | Heller/Dunkler: Dient zum Anpassen der Helligkeit von Kopien.                                                                                                    |
| 8        | <b>Abbrechen</b> : Anhalten eines Auftrags, Verlassen des Menüs oder Verlassen der Tasteneinstellungen.                                                                                                    |
| 9        | <b>Anzahl Kopien</b> : Ändern der Kopienanzahl für diesen Kopierauftrag. Sie können diese Taste zusammen mit den Pfeiltasten oder dem Tastenfeld verwenden, um zusätzliche Kopien zu erstellen.                                                                                                    |
| 10       | <b>Sonderfunktionen</b> : Über diese Taste erhalten Sie Zugriff auf Optionen, mit denen<br>Sie ein Original auf ein angegebenes Kopienformat für das im ausgewählten<br>Fach eingelegte Papier verkleinern oder vergrößern können. Folgende Optionen<br>sind verfügbar: Normal, An Seite anp., Welches Format?, Poster, 2 auf 1,<br>Randversch., Spiegel. |
| 11       | Verkleinern/Vergrößern: Mit dieser Taste verkleinern oder vergrößern Sie ein<br>Original auf das Format des Papiers, das im ausgewählten Fach eingelegt ist.<br>Das Original kann aus der automatischen Dokumentzuführung (ADF) zugeführt<br>oder auf das Vorlagenglas gelegt werden.                                                                     |
| 12       | <b>Scannen an</b> : Bietet Zugriff auf eine Liste von Softwareprogrammen, in die ein Bild gescannt werden kann. Sie müssen diese Liste über die HP OfficeJet-Software auf dem Computer konfigurieren, bevor Sie diese Funktion verwenden können.                                                                                                    |
| 13       | Ein: Schaltet den HP OfficeJet ein und aus.                                                                                                    |
| 14       | Qualität: Dient zur Auswahl der Qualität für die Kopie: Hoch, Normal, Schnell.                                                                                                    |
| 15       | <b>Scannen</b> : Dient zum Starten des Scanvorgangs eines Originals aus der ADF oder<br>vom Vorlagenglas in das angegebene Ziel. Wurde an dem Ziel keine Änderung<br>vorgenommen, wird das Bild im HP-Fotoansichtcenter (Windows) oder in HP Scan<br>Window (Macintosh) gescannt, wenn die HP OfficeJet-Software installiert ist.                         |
| 16       | Kopieren starten, Schwarz: Startet eine Schwarzweißkopie.                                                                                                    |
| 17       | Kopieren starten, Farbe: Startet eine Farbkopie.                                                                                                    |

# Verwenden des HP OfficeJet mit einem Computer

Wenn Sie die HP OfficeJet-Software gemäß den Einrichtungsanweisungen auf Ihrem Computer installiert haben, können Sie sämtliche Funktion des HP OfficeJet über HP Director nutzen.

HP Director HP Director kann über das Symbol auf dem Desktop aufgerufen werden.

Für Windows-Benutzer: Führen Sie einen der folgenden Vorgänge durch:

- Doppelklicken Sie auf das Symbol f
  ür die HP OfficeJet D Series auf dem Windows-Desktop.
- Sie können auch auf der Windows-Taskleiste auf **Start** klicken, auf **Programme** oder **Alle Programme** (HP), dann auf **Hewlett-Packard**, auf **HP OfficeJet D Series** klicken und dann **HP Director** wählen.

Für **Macintosh-Benutzer**: Doppelklicken Sie auf das Symbol für **HP Director** auf dem Desktop.

Im Online-Benutzerhandbuch von HP OfficeJet D Series finden Sie umfassende Informationen zu Director.

Für **Windows-Benutzer**: Wechseln Sie zu **HP Director**, klicken Sie auf **Hilfe**, und wählen Sie anschließend **Benutzerhandbuch**.

Für Macintosh-Benutzer: Wechseln Sie zu HP Director, klicken Sie auf Werkzeuge, und wählen Sie Online-Handbuch anzeigen.

Die folgende Abbildung zeigt einige der in HP Director für Windows verfügbaren Funktionen.

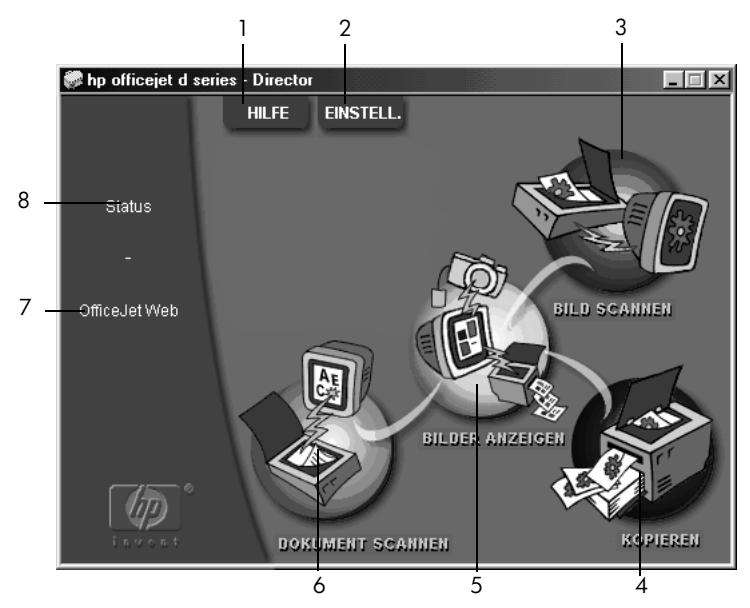

Director für Microsoft Windows-Betriebssysteme

| Funktion | Zweck                                                                                                    |
|----------|----------------------------------------------------------------------------------------------------|
| 1        | <b>Hilfe</b> : Zugriff auf Online-Hilfe in Form eines Online-Benutzerhandbuchs, einer Fehlerbehebung, einer Produkteinführung, der Director-Hilfe und Informationen über den HP OfficeJet.                                                                              |
| 2        | <b>Einstellungen</b> : Anzeigen des Dialogfelds, in dem Sie verschiedene<br>Einstellungen zum Drucken, Scannen, Kopieren, zu Director sowie zur<br>Wartung anzeigen und ändern können.                                                                                  |
| 3        | <b>Bild scannen</b> : Scannen eines Bildes, Vorschau im HP-Bildviewer und anschließend Anzeige im HP-Fotoansichtcenter.                                                                                                    |
| 4        | <b>Kopieren</b> : Anzeigen des Dialogfelds zum Kopieren, in dem Sie den<br>Papiertyp, die Anzahl der Kopien, die Farbe, das Format sowie die<br>Funktionen für kreative Kopien auswählen und eine Kopie starten können.                                                 |
| 5        | <b>Bilder anzeigen</b> : Anzeigen des Fotoansichtcenters, wo Sie Bilder anzeigen<br>und bearbeiten, kreatives Drucken verwenden, ein Fotoalbum erstellen und<br>drucken, ein Bild per E-Mail senden, ein Bild auf eine Website laden oder<br>ein Bild speichern können. |
| 6        | <b>Text scannen</b> : Scannen des Dokuments und Anzeigen im HP-Bildviewer als Seitenansicht. Wenn Sie die Seitenansicht akzeptieren, wird das Dokument in das von Ihnen eingerichtete Textverarbeitungsprogramm gescannt.                                               |
| 7        | <b>OfficeJetWeb</b> : Starten Ihres Browsers und Zugriff auf die HP OfficeJet-<br>Website.                                                                                                    |
| 8        | Status: Anzeigen des Statusfensters.                                                                                                    |

Die folgende Abbildung zeigt einige der in HP Director für Macintosh verfügbaren Funktionen. In der Legende finden Sie eine kurze Beschreibung der einzelnen Funktionen.

|      | HP Director 🛛 🗏 |    | 0 0 0 HP            |
|------|-----------------|----|---------------------|
| 1 –  | 🖲 Arbeitsplatz  | 1  | <br>Arbeitsplatz    |
| 2 –  | Scannen         | 2  | <br>Scannen         |
| 4 _  | 06 Kopieren     | 3  | <br>Scanner-Auswahl |
| 5 –  | 🖗 E-Mail        | 4  | <br>Ropieren        |
| 5 –  | 🛱 OCR           | 5  | <br>E-Mail          |
| 7 _  | 🐲 Tools         | 6  | <br>CR OCR          |
| 3 _  | 🕸 Anpassen 🛛    | 7  | <br>Tools           |
| 9 -  | 💡 Hilfe         | 8  | <br>Anpassen        |
| 10 - | the Info        | 9  | <br>💡 Hilfe         |
|      | S.d.            | 10 | <br>10 Info         |

Director für Macintosh unter OS9 und OSx

| Funktion | Zweck                                                                                                    |
|----------|----------------------------------------------------------------------------------------------------|
| 1        | <b>Arbeitsplatz</b> : Anzeigen von HP Arbeitsplatz, in dem Sie Miniaturbilder<br>anzeigen, Bilder aufrufen und bearbeiten sowie einzelne oder mehrere<br>Fotos drucken können. |
| 2        | <b>Scannen</b> : Scannen eines Dokuments oder Fotos in HP Scan Window, wo<br>Sie ein Ziel auswählen können.                                                                    |
| 3        | <b>Scanner-Auswahl</b> : Schnellzugriff auf die Auswahl, in der Sie den Drucker der HP OfficeJet D Series als Scangerät auswählen können.                                      |
| 4        | Kopieren: Erstellen von Schwarzweiß- oder Farbkopien.                                                                                                    |
| 5        | <b>E-Mail</b> : Scannen eines Dokuments oder Fotos und Anhängen an eine E-Mail-Nachricht.                                                                                      |
| 6        | <b>OCR</b> : Scannen eines Dokuments und Konvertieren in Text zur Bearbeitung in einem Textverarbeitungsprogramm.                                                              |
| 7        | <b>Tools</b> : Zugriff auf die Toolbox, mit der Sie den Drucker der HP OfficeJet<br>D Series verwalten und konfigurieren können.                                               |
| 8        | <b>Anpassen</b> : Anzeigen der Optionen für die Anpassung des<br>Erscheinungsbildes und der Funktionen von Director sowie des Scanners.                                        |
| 9        | <b>Hilfe</b> : Zugreifen auf die Hilfe für die Verwendung der HP OfficeJet-<br>Software.                                                                                       |
| 10       | Info: Zugreifen auf Copyright-Informationen zur HP OfficeJet-Software.                                                                                                    |

# HP OfficeJet-Menüfunktionen

Sie greifen auf die Funktionen unter **Menü** zu, indem Sie die entsprechenden Zahlen für die einzelnen Menüoptionen drücken. Beispiel: Um Sprache und Land einzustellen, drücken Sie auf **Menü** und anschließend auf **3** und **7**. So wählen Sie automatisch das Menü **Status und Wartung** und anschließend die Option **Land/Sprache einstellen** aus.

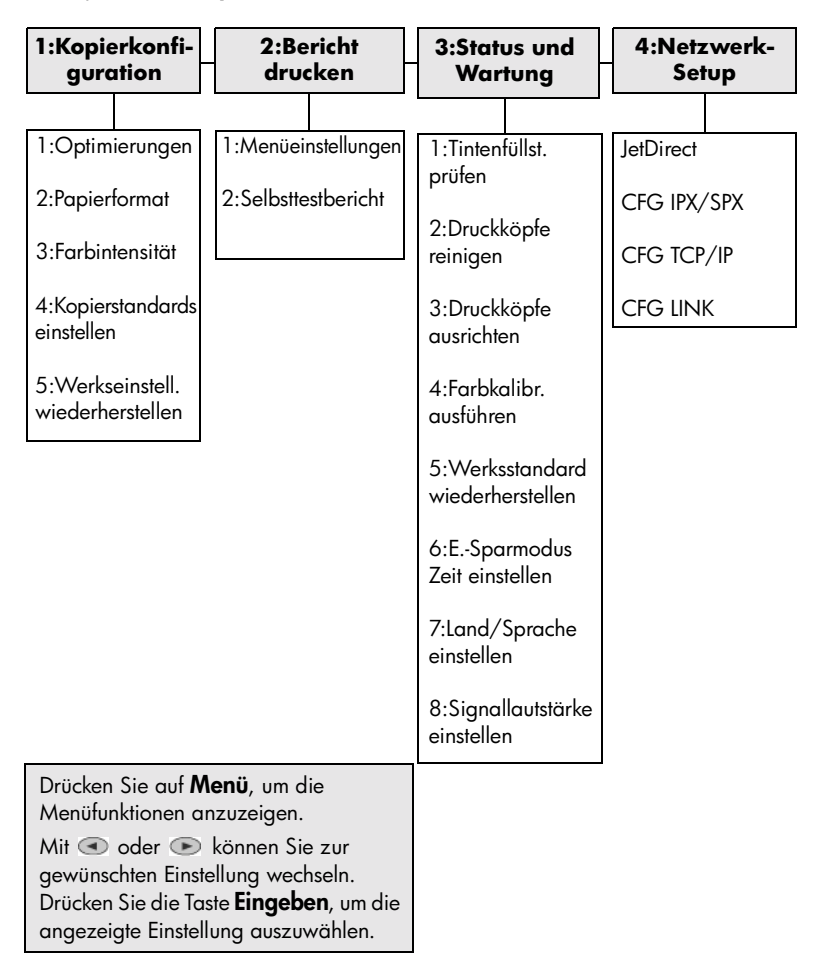

HP OfficeJet D Series

# einlegen von originalen und von papier

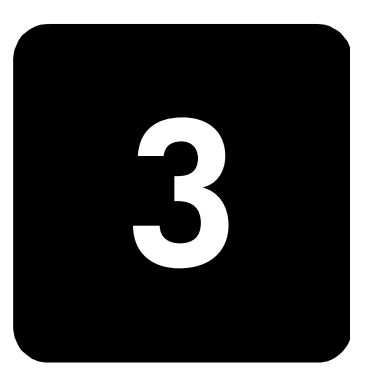

Sie können Kopien von Originalen erstellen, die auf das Vorlagenglas gelegt oder in die automatische Dokumentzuführung eingelegt wurden. Sie können zum Drucken und Kopieren ferner eine Vielzahl von Papiersorten, -gewichten und -formaten sowie Transparentfolien benutzen. Es ist jedoch wichtig, das richtige Papier zu verwenden und darauf zu achten, daß es richtig eingelegt und nicht beschädigt ist.

# Einlegen von Originalen

Der HP OfficeJet bietet zwei Möglichkeiten zum Einlegen von Originalen zum Kopieren und Scannen. Folgende Vorgänge sind möglich:

- Auflegen von Originalen auf das Vorlagenglas
- Einlegen von Originalen in die automatische Dokumentzuführung

Sie können ein beliebiges Original kopieren oder scannen, indem Sie es auf

Auflegen von Originalen auf das Vorlagenglas

| - 11 | 7  |
|------|----|
| _ 1  |    |
| _ 1  | -4 |
| _ 1  |    |
| _ 1  |    |

dem Vorlagenglas plazieren.

Viele der Optionen von Sonderfunktionen, z. B. Welches Format? oder Poster, funktionieren nicht richtig, wenn das Vorlagenglas und die Abdeckungsunterseite nicht sauber sind. Weitere Informationen finden Sie unter Reinigen des Vorlagenglases und Reinigen der Abdeckungsunterseite auf Seite 41.

Heben Sie die Abdeckung an, und legen Sie das Original mit der bedruckten Seite nach unten auf das Vorlagenglas auf, so daß es unten rechts anliegt und die Seiten des Originals die Kanten rechts und unten berühren.

Es ist wichtig, daß Sie beim Kopieren oder Scannen die rechte untere Ecke verwenden.

**Tip!** Wenn Sie eine Transparentfolie kopieren möchten (d. h. den Aufdruck auf einer Transparentfolie), sollten Sie ein weißes Blatt Papier auf die Folie legen.

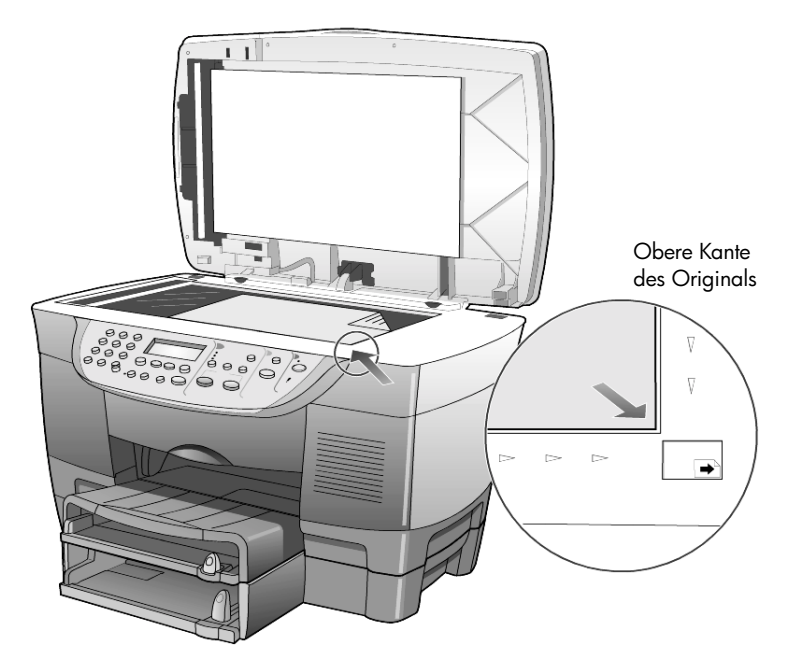

2 Schließen Sie die Abdeckung.

Der HP OfficeJet verfügt über eine automatische Dokumentzuführung (ADF), in die Sie max. 30 Originale folgender Papiersorten einlegen können:

Normalpapier

nur Längsfaserpapier mit einem Gewicht von 60 bis 135 g/qm

- Spezialpapier
  - HP Premium Inkjet Paper
  - HP Bright White Inkjet Paper

Sie können auch folgende Arten von Originalen in die ADF einlegen, jedoch nur jeweils einzeln:

- Andere Spezialpapiersorten wie Glanzpapier
- Overhead-Folien wie HP Premium Inkjet Transparency Media
- Fotopapier wie Kodak EktaColor Edge-5 (glänzend)
- Real Estate Paper (nur Einzelblätter)
- 1 Legen Sie alle Originale mit der Druckseite nach oben in die ADF ein.
- 2 Stellen Sie die Papierquerführung auf die Größe des Originals ein. Eine Meldung auf der Anzeige gibt an, daß die Originale eingelegt sind.

Einlegen von Originalen in die automatische Dokumentzuführung

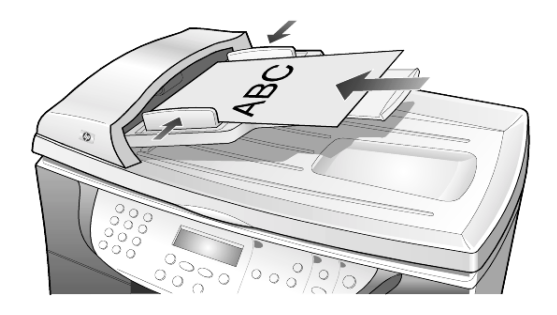

## **Einlegen von Papier**

Im folgenden wird die grundlegende Vorgehensweise zum Einlegen von Papier beschrieben. Für das Einlegen bestimmter Papier-, Transparentfolienund Umschlagtypen gibt es spezielle Hinweise. Wenn Sie diese Vorgehensweise durchgelesen haben, lesen Sie unter **Tips zum Einlegen von anderen Papiersorten in das Hauptpapierfach** auf Seite 21 und **Einlegen von Briefumschlägen** auf Seite 19 weiter.

Die besten Ergebnisse erzielen Sie, wenn Sie vor jedem Papiertyp- oder Papierformatwechsel die Papiereinstellungen ändern. Weitere Informationen finden Sie unter **Auswählen des Papierfachs und Einstellen der Papiersorte** auf Seite 23.

Wenn Sie das 250-Blatt-Normalpapierfach besitzen, können Sie Papier sowohl in das Hauptpapierfach als auch in das 250-Blatt-Normalpapierfach einlegen. Sie sollten das 250-Blatt-Normalpapierfach nur für Normalpapier verwenden. Im Zubehörhandbuch, das dem Papierfach beiliegt, finden Sie Informationen zur Installation des Fachs, zum Einlegen von Papier sowie zum Einstellen der Papierquer- und längsführungen.

**Achtung!** Um das 250-Blatt-Normalpapierfach einsetzen zu können, muß auch die Zubehöreinheit für beidseitiges Drucken installiert sein.

#### Einlegen von Papier in das Hauptpapierfach

1 Heben Sie das Ausgabefach an, bis es in angehobener Stellung einrastet, und schieben Sie die Papierquer- und -längsführungen ganz nach außen.

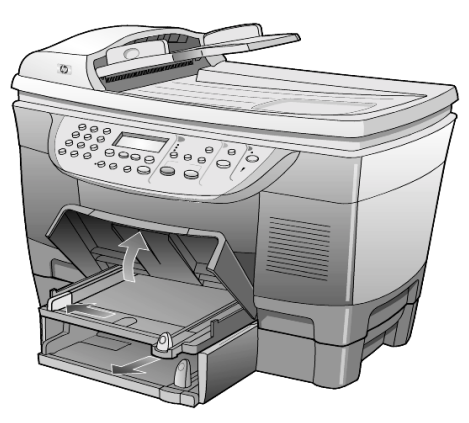

- 2 Richten Sie den Papierstapel auf einer ebenen Fläche aus, damit alle Seiten genau aufeinander liegen, und überprüfen Sie das Papier anschließend nach den folgenden Kriterien:
  - Stellen Sie sicher, daß das Papier nicht eingerissen, verschmutzt oder verknittert ist und die Kanten nicht gewellt oder geknickt sind.
  - Stellen Sie sicher, daß das Papier im Stapel dasselbe Format aufweist und demselben Typ angehört. Bei Fotopapier ist dies nicht erforderlich.
- 3 Legen Sie das Papier mit der zu bedruckenden Seite nach unten so weit wie möglich in das Hauptpapierfach ein. Wenn Sie Papier mit einem Briefkopf verwenden, legen Sie die Oberkante des Papiers zuerst ein.

Achten Sie darauf, daß Sie weder zuviel noch zuwenig Papier verwenden. Stellen sie sicher, daß der Papierstapel mehrere Blätter umfaßt, aber nicht höher ist als die obere Kante der Papierlängsführung.

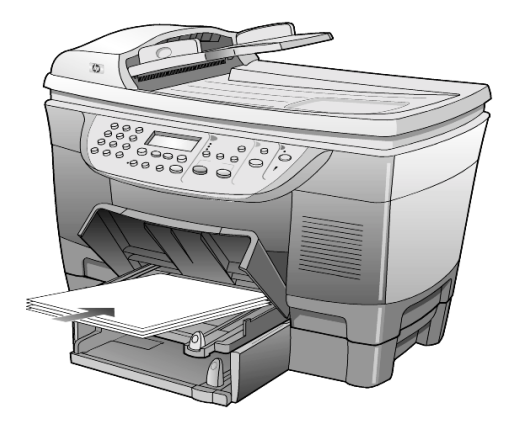

- 4 Schieben Sie die Papierquer- und -längsführungen bis an die Papierkanten heran. Vergewissern Sie sich, daß der Papierstapel flach im Hauptpapierfach liegt und unter den Papierbegrenzer der Papierlängsführung paßt.
- 5 Senken Sie das Ausgabefach wieder ab.
- 6 Ziehen Sie die Verlängerung für das Ausgabefach ganz heraus, damit kein bedrucktes Papier aus dem Fach fallen kann.

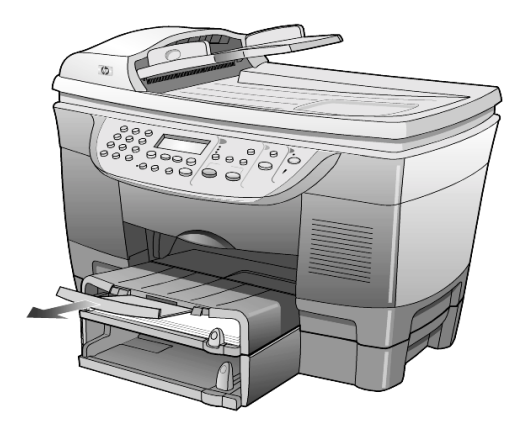

#### Einlegen von Papier in das 250-Blatt-Normalpapierfach

 Im Zubehörhandbuch, das mit dem 250-Blatt-Normalpapierfach geliefert wurde, finden Sie Informationen zum Einlegen von Papier in dieses Fach.

# Einlegen von Briefumschlägen

Der HP OfficeJet bietet zwei Möglichkeiten zum Verarbeiten von Briefumschlägen. Verwenden Sie *keine* glänzenden oder geprägten Umschläge oder Umschläge mit besonderem Verschluß oder Fenster.

 Wenn Sie nur einen Briefumschlag drucken, schieben Sie den Briefumschlag in das Briefumschlagfach auf der rechten Seite. Die Umschlagklappe muß sich dabei links oben befinden und geschlossen sein, wie in der Abbildung zu sehen ist. Schieben Sie den Briefumschlag bis zum Anschlag in das Fach.

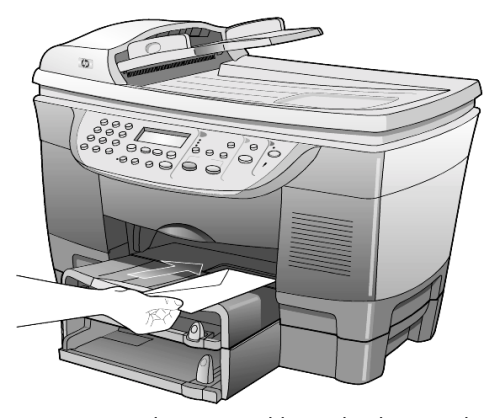

 Wenn Sie mehrere Umschläge drucken möchten, nehmen Sie das gesamte Papier aus dem Hauptpapierfach und schieben stattdessen einen Stapel Umschläge bis zum Anschlag hinein. Die Umschlagklappen müssen sich dabei links oben befinden (Druckseite nach unten) und geschlossen sein.

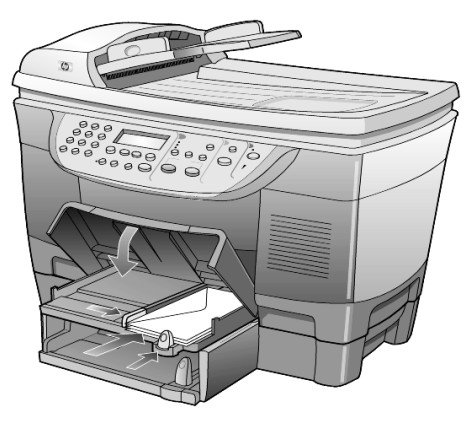

Schieben Sie die Papierquerführung an die Umschläge heran (die Umschläge dabei nicht knicken!). Stellen Sie sicher, daß die Umschläge in das Fach passen (nicht überladen!).

Genauere Hinweise zum Formatieren von Text für das Drucken auf Briefumschlägen finden Sie in den Hilfedateien Ihres Textverarbeitungsprogramms.

## Tips zum Einlegen von anderen Papiersorten in das Hauptpapierfach

Die folgende Tabelle enthält Richtlinien zum Einlegen bestimmter Papier- und Transparentfolientypen. Die besten Ergebnisse erzielen Sie, wenn Sie vor jedem Papiertyp- und Papierformatwechsel die Papiereinstellungen ändern. Weitere Informationen finden Sie unter **Auswählen des Papierfachs und Einstellen der Papiersorte** auf Seite 23.

| Papier                                       | Tips                                                                                                    |
|----------------------------------------------|----------------------------------------------------------------------------------------------------|
| HP-Papier                                    | <ul> <li>HP Premium Inkjet Paper: Suchen Sie den grauen Pfeil auf der nicht zu<br/>bedruckenden Seite des Papiers, und legen Sie das Papier so ein, daß der<br/>Pfeil oben liegt.</li> </ul>                                                                                                    |
|                                              | • HP Premium oder Premium Plus Photo Paper: Legen Sie das Papier mit der glänzenden Seite (Druckseite) nach unten ein. Legen Sie immer zunächst fünf Blätter Normalpapier in das Hauptpapierfach, und legen Sie dann das Fotopapier auf das Normalpapier.                                                                                                    |
|                                              | • HP Premium Inkjet Transparency Film: Legen Sie die Folie mit dem weißen<br>Transparentstreifen zuerst ein, so daß die Pfeile und das HP-Logo oben<br>liegen.                                                                                                    |
|                                              | <ul> <li>HP Iron-On T-shirt Transfers: Die Aufbügelfolie muß vor der Verwendung<br/>vollständig geglättet werden. Legen Sie keine gewellten Folien ein.<br/>(Aufbügelfolien sollten bis kurz vor der Verwendung in der verschlossenen<br/>Originalverpackung aufbewahrt werden, damit sie sich nicht wellen<br/>können.) Legen Sie manuell immer nur jeweils eine Folie mit der<br/>unbedruckten Seite nach unten (bzw. dem blauen Streifen nach oben) ein.</li> </ul> |
|                                              | <ul> <li>HP Greeting Cards, Glossy Greeting Cards oder Textured Greeting Cards:<br/>Führen Sie einen kleinen Stapel von HP-Grußkartenpapier mit der<br/>Druckseite nach unten bis zum Anschlag in das Hauptpapierfach ein.</li> </ul>                                                                                                    |
|                                              | <ul> <li>HP Restickable Inkjet Stickers: Legen Sie die Blätter mit der Druckseite<br/>(Aufkleberseite) nach unten in das Hauptpapierfach ein.</li> </ul>                                                                                                    |
| Legal-Papier                                 | Ziehen Sie die Papierlängsführung bis zur äußersten Position aus, und<br>vergewissern Sie sich, daß das Hauptpapierfach vollständig eingeschoben<br>ist.                                                                                                    |
| Postkarten<br>(nur für die<br>Druckfunktion) | Legen Sie einen Stapel Postkarten mit der Druckseite nach unten in das<br>Hauptpapierfach ein, und schieben Sie ihn bis zum Anschlag. Richten Sie die<br>Postkarten an der rechten Seite des Hauptpapierfachs aus, und schieben Sie<br>zuerst die Querführung an die linke Seite der Karten und dann die<br>Papierlängsführung bis zum Anschlag heran.                                                                                                    |

| Papier                                                      | Tips                                                                                                    |
|-------------------------------------------------------------|----------------------------------------------------------------------------------------------------|
| Etiketten<br>(nur für die<br>Druckfunktion)                 | <ul> <li>Verwenden Sie grundsätzlich Letter- oder A4-Etikettenblätter, die für<br/>HP-Tintenstrahlgeräte geeignet sind (z. B. Avery Inkjet Labels), und<br/>vergewissern Sie sich, daß die Etiketten nicht älter als zwei Jahre sind.</li> <li>Fächern Sie den Etikettenstapel auf, um sicherzustellen, daß die Seiten<br/>nicht aneinanderkleben.</li> <li>Jegen Sie einen Stapel Etikettenblätter mit der Druckseite nach unten in</li> </ul>                                                                                                    |
|                                                             | das Hauptpapierfach ein, und verwenden Sie dabei Normalpapier als<br>Grundlage. Legen Sie die Etiketten <i>nicht</i> blattweise ein.                                                                                                    |
| Fotopapier von<br>4 x 6 Zoll (nur für<br>die Druckfunktion) | Legen Sie das Fotopapier mit der Druckseite nach unten in das<br>Hauptpapierfach ein, und schieben Sie es bis zum Anschlag hinein. Legen Sie<br>die lange Kante des Fotopapiers an die rechte Seite des Hauptpapierfachs<br>an, schieben Sie die Papierquerführung an die lange Kante des Fotopapiers<br>und die Papierlängsführung bis zum Anschlag heran. Wenn das verwendete<br>Fotopapier perforierte Laschen hat, legen Sie es mit den zu Ihnen weisenden<br>Laschen in das Fach ein.                                                                                                    |
| Endlospapier                                                | Endlos- bzw. Banner-Papier wird auch als Computer- oder gefaltetes                                                                                                    |
| (Banner)<br>(nur für die<br>Druckfunktion)                  | <ul> <li>Endlospapier bezeichnet.</li> <li>Entfernen Sie vor dem Einlegen des Banner-Papiers alles andere Papier<br/>aus dem Hauptpapierfach, und heben Sie das Ausgabefach an, bis es in<br/>angehobener Stellung einrastet.</li> </ul>                                                                                                    |
|                                                             | <ul> <li>Ausgabefach<br/>anheben, bis es in<br/>angehobener<br/>Stellung bleibt.</li> <li>Erste Papierkante in<br/>das Hauptpapierfach<br/>einführen.</li> <li>Statt HP-Banner-Papier können Sie auch anderes Papier mit einem<br/>Gewicht von 75 g/qm verwenden, das Sie vor dem Einlegen jedoch<br/>fächern sollten.</li> <li>Stellen Sie sicher, daß der Stapel Banner-Papier aus mindestens fünf<br/>Seiten besteht.</li> <li>Reißen Sie ggf. die Seitenstreifen an den Rändern des Papierstapels<br/>entlang der Perforierung vorsichtig ab, und falten Sie das Papier<br/>auseinander und wieder zusammen, um sicherzustellen, daß die Seiten<br/>nicht zusammenkleben.</li> <li>Legen Sie das Papier mit dem losen Ende nach vorne in das<br/>Hauptpapierfach ein. Schieben Sie das lose Ende der Seite bis zum<br/>Anschlag in das Hauptpapierfach ein, wie es in der Abbildung oben<br/>daraestellt ist.</li> </ul> |

## Auswählen des Papierfachs und Einstellen der Papiersorte

Wenn Sie eine andere Papiersorte wie Fotopapier, Transparentfolie, Banner-Papier oder Briefumschläge benutzen möchten, legen Sie dieses Papier einfach in das Papierhauptfach ein. Anschließend sollten Sie die Einstellungen für die Papiersorte ändern, um die optimale Druckqualität zu erzielen.

Wenn Sie ein 250-Blatt-Normalpapierfach installiert haben, ist dieses Papierfach das Standardfach zum Kopieren. Legen Sie eine andere Papiersorte in das Hauptpapierfach ein, müssen Sie nicht nur die Einstellungen für die Papiersorte ändern, sondern auch das zu verwendende Papierfach angeben.

**Achtung!** Um das 250-Blatt-Normalpapierfach einsetzen zu können, muß auch die Zubehöreinheit für beidseitiges Drucken installiert sein.

Sie können die Kopiereinstellungen über das Bedienfeld oder über HP Director ändern. Wenn Sie die Einstellungen über das Bedienfeld ändern, werden die Kopiereinstellungen zwei Minuten, nachdem das Gerät die Kopie fertiggestellt hat, wieder zurückgesetzt.

HP empfiehlt Papiertypeinstellungen gemäß dem Papiertyp, den Sie verwenden. Weitere Informationen finden Sie unter **Empfohlene Einstellungen der Papiertypen für das Kopieren** im Online-Benutzerhandbuch.

1 Drücken Sie auf **Fachauswahl/Papierart**.

Wenn Sie über beide Papierfächer verfügen, drücken Sie solange auf **Fachauswahl/Papiersorte**, bis das gewünschte Papierfach ausgewählt ist, was durch den Punkt links daneben angezeigt wird.

- 2 Zum Kopieren aus dem Hauptpapierfach drücken Sie (), bis die entsprechende Papiersorte angezeigt wird.
- 3 Drücken Sie die Taste **Eingeben**, um die angezeigte Papierart auszuwählen.

## Einstellen des Papierformats

Weitere Informationen finden Sie unter **Anpassen der Papiereinstellungen** für das Drucken im Online-Benutzerhandbuch.

- 1 Drücken Sie Menü.
- 2 Drücken Sie auf 1 und dann auf 2. Dadurch wird zuerst Kopierkonfiguration und anschließend Papierformat ausgewählt.
- 3 Drücken Sie die Taste →, bis das gewünschte Format angezeigt wird, und dann auf **Eingeben**, um es auszuwählen.

# Weitere Informationen

Im Abschnitt über das Einlegen von Papier im Online-Benutzerhandbuch können Sie mehr zu folgenden Themen erfahren:

- Empfohlene Einstellungen der Papiertypen für das Drucken
- Empfohlene Einstellungen der Papiertypen für das Kopieren

# verwenden der scanfunktionen

4

Als Scannen wird der Vorgang bezeichnet, bei dem Texte und Bilder für den Computer in ein elektronisches Format konvertiert werden. Beim Scannen sind Ihnen so gut wie keine Grenzen gesetzt:

- Textdokumente
- Fotos
- Artikel aus Illustrierten
- 3D-Objekte (achten Sie darauf, daß Sie das Vorlagenglas nicht verkratzen) zum Einfügen in Kataloge und Flugblätter

Da das gescannte Bild oder der gescannte Text in einem elektronischen Format vorliegt, können Sie es bzw. ihn in Ihre Textverarbeitung einbringen und Ihren Bedürfnissen entsprechend bearbeiten. Folgende Vorgänge sind möglich:

- Text aus einem Artikel in Ihre Textverarbeitung scannen und in einem Bericht zitieren, wodurch Sie den Aufwand für das Abtippen sparen.
- Ein Logo einscannen und in Ihrer Veröffentlichungssoftware verwenden, so daß Sie Visitenkarten und Broschüren drucken können.
- Fotos scannen und per E-Mail an Kollegen und Freunde senden, ein fotografisches Inventar für Ihr Büro oder Zuhause sowie ein elektronisches Sammelalbum erstellen.

Um die Scanfunktionen verwenden zu können, muß der HP OfficeJet mit dem Computer verbunden und eingeschaltet sein. Die HP OfficeJet-Software muß außerdem auf dem Computer installiert werden, bevor der Computer an den HP OfficeJet angeschlossen wird.

Wenn der HP OfficeJet an ein Netzwerk angeschlossen ist, können Sie über das Bedienfeld oder vom Computer an alle Computer im Netzwerk scannen. Die HP OfficeJet-Software muß auch auf den anderen Computern im Netzwerk installiert sein.

# Scannen eines Originals

Sie können den Scanvorgang sowohl über den Computer als auch über den HP OfficeJet starten.

#### Scannen eines Originals von einem Windows-Computer

- 1 Legen Sie das Original auf das Vorlagenglas oder in die automatische Dokumentzuführung (ADF).
- 2 Drücken Sie auf **Scannen**.
  - Ein Scan des Originals wird im HP-Bildviewer angezeigt.
- 3 Im HP-Bildviewer können Sie das gescannte Bild bearbeiten. Klicken Sie nach Abschluß der Bearbeitung auf **Akzeptieren**.

Der HP OfficeJet erstellt den endgültigen Scan des Originals und sendet das Bild an das HP-Fotoansichtcenter.

Weitere Informationen zur Arbeit mit dem HP-Bildviewer finden Sie im Online-Benutzerhandbuch.

#### Scannen eines Originals von einem Macintosh-Computer

- Legen Sie das Original auf das Vorlagenglas oder in die automatische Dokumentzuführung (ADF).
   Weitere Informationen finden Sie unter Einlegen von Originalen auf Seite 15.
- 2 Drücken Sie auf **Scannen**.

Ein Scan des Originals wird in HP Scan Window angezeigt.

3 In HP Scan Window können Sie eine Seitenansicht des Bildes anzeigen, den Bildtyp ändern und ein anderes Ziel auswählen. Wählen Sie ein Ziel aus, und klicken Sie auf Jetzt senden!. Der HP OfficeJet erstellt den endgültigen Scan des Originals und sendet das Bild an HP Arbeitsplatz.

Weitere Informationen zur Arbeit mit HP Arbeitsplatz finden Sie im Online-Benutzerhandbuch.

#### Scannen an ein anderes Softwareprogramm

Wenn Sie Ihr Dokument lieber an ein anderes Softwareprogramm als das HP-Fotoansichtcenter oder HP Arbeitsplatz scannen möchten, können Sie in der Liste **Scannen zu** auf der Bedienfeldanzeige ein anderes Programm auswählen. Der HP OfficeJet scannt das Dokument, startet das gewählte Softwareprogramm und zeigt das gescannte Bild in diesem Programm an.

- Legen Sie das Original ein.
   Weitere Informationen finden Sie unter Einlegen von Originalen auf Seite 15.
- 3 Wenn mehrere Computer im Netzwerk mit dem HP OfficeJet verbunden sind, sehen Sie eine Liste der Computer, auf denen die HP OfficeJet-Software installiert ist. Drücken Sie auf €, um durch die Liste Scannen zu zu blättern, bis das gewünschte Softwareprogramm erscheint.
- 4 Starten Sie den Scanvorgang durch Drücken auf Scannen. Der HP OfficeJet scannt das Original und zeigt es in dem ausgewählten Softwareprogramm an.

## Abbrechen eines Scanauftrags

Sie können einen Scanvorgang abbrechen, indem Sie die Taste **Abbrechen** am Bedienfeld drücken.

## Weitere Informationen

Im Abschnitt über das Scannen im Online-Benutzerhandbuch können Sie mehr zu folgenden Themen erfahren:

- Scannen von Text
- Scannen aus einem Softwareprogramm
- Bearbeiten gescannter Bilder
- Ändern der Scaneinstellungen
- Ändern der Einstellungen f
  ür Scannen zu beim Scannen von Text oder Bildern
- Scannen einer Broschüre oder eines Flugblatts

HP OfficeJet D Series

# verwenden der kopierfunktionen

# 5

Die Kopierfunktionen ermöglichen folgendes:

- Das Herstellen von qualitativ hochwertigen Farb- sowie Schwarzweißkopien auf unterschiedlichen Papierarten und -größen, u. a. auch Aufbügelfolien.
- Die Größe der Kopien zwischen 25% und 400% der ursprünglichen Größe verändern. (Der Prozentsatz kann je nach Modell verschieden sein.)
- Das Anfertigen hellerer oder dunklerer Kopien, das Einstellen der Farbintensität, die Auswahl der Anzahl der Kopien und das Festlegen der Qualität der erstellten Kopien.
- Das Verwenden von Kopier-Sonderfunktionen zum Vergrößern eines Fotos, Erstellen eines Posters, Herstellen von Fotos unterschiedlicher Größe, Erstellen qualitativ hochwertiger Kopien von Fotos auf speziellem Fotopapier oder Kopieren auf Transparentfolie.
- Das Anfertigen beidseitiger Kopien oder das Kopieren von zweiseitigen Dokumenten.

# Anfertigen von Kopien

Sie können Kopien über das Bedienfeld Ihres HP OfficeJet oder die HP OfficeJet-Software auf dem Computer erstellen. Eine Vielzahl von Kopierfunktionen ist für beide Methoden verfügbar. Viele Benutzer empfinden allerdings den Zugriff auf spezielle Kopierfunktionen über die Software als einfacher.

Alle über das Bedienfeld gewählten Kopiereinstellungen werden **zwei Minuten** nach der Ausgabe des Kopierauftrags am HP OfficeJet zurückgesetzt, sofern Sie sie nicht als Standardeinstellungen speichern. Weitere Informationen finden Sie unter **Ändern der Einstellungen für alle Kopiervorgänge** im Online-Benutzerhandbuch.

#### HP OfficeJet D Series

| Erstellen einer<br>Kopie                     | <ol> <li>Legen Sie das Original auf das Vorlagenglas oder in die automatische<br/>Dokumentzuführung (ADF).</li> </ol>                                                                                                    |
|----------------------------------------------|----------------------------------------------------------------------------------------------------|
| ·                                            | 2 Drücken Sie auf Kopieren starten, Schwarz oder Kopieren starten,<br>Farbe.                                                                                                    |
| Erhöhen der Ko-<br>piergeschwin-             | Der HP OfficeJet verfügt über drei Optionen für die Kopiergeschwindigkeit und -qualität.                                                                                                    |
| digkeit oder<br>-qualität                    | • <b>Beste</b> – Höchste Qualität für alle Papiertypen. Vermeidet die Bildung<br>von Streifen, die manchmal in Volltonbereichen auftreten können. Bei<br>Auswahl von <b>Beste</b> erfolgt der Kopiervorgang etwas langsamer als bei<br>Auswahl anderer Einstellungen.                                                           |
|                                              | <ul> <li>Normal – Hohe Qualität. Für die meisten Kopieraufträge<br/>empfehlenswert. Bei Auswahl von Normal erfolgt der Kopiervorgang<br/>schneller als bei Auswahl von Beste.</li> </ul>                                                                                                    |
|                                              | • Schnellste – Schneller als die Einstellung Normal. Der Text erscheint in<br>einer zur Einstellung Normal vergleichbaren Qualität, die Qualität der<br>Abbildungen ist möglicherweise etwas schlechter. Außerdem<br>verlängert die Einstellung Schnell die Lebensdauer der Tintenpatrone,<br>da weniger Tinte verbraucht wird. |
|                                              | 1 Legen Sie das Original auf das Vorlagenglas oder in die ADF.                                                                                                    |
|                                              | 2 Drücken Sie die Taste <b>Qualität</b> , bis die grüne LED vor der gewünschten Qualität leuchtet.                                                                                                    |
|                                              | 3 Drücken Sie auf Kopieren starten, Schwarz oder Kopieren starten,<br>Farbe.                                                                                                    |
| Verkleinern und<br>Vergrößern<br>einer Kopie | Sie können die Kopie eines Originals verkleinern bzw. vergrößern, indem<br>Sie entweder die Taste <b>Verkleinern/Vergrößern</b> oder die Tasten für<br><b>Sonderfunktionen</b> verwenden. In diesem Abschnitt werden nur die<br>Funktionen zum <b>Verkleinern/Vergrößern</b> erläutert.                                         |
|                                              | Weitere Informationen über die Optionen der Sonderfunktionen finden Sie<br>unter <b>Durchführen spezieller Kopierfunktionen</b> auf Seite 32, unter anderem<br>Angaben zur Verwendung der Befehle <b>An Seite anp.</b> , Welches Format?,<br>Poster, 2 auf 1, Randversch. oder Spiegel.                                         |
|                                              | Drücken Sie auf Verkleinern/Vergrößern, um eine der folgenden<br>Optionen auszuwählen:                                                                                                    |
|                                              | <ul> <li>Ben. def. 100% – Ermöglicht die Eingabe des Prozentsatzes zum<br/>Verkleinern bzw. Vergrößern der Kopie.</li> </ul>                                                                                                    |
|                                              | <ul> <li>Ganze Seite 91% – Mit dieser Option können Sie ein Original auf<br/>91% seiner Originalgröße verkleinern, wodurch das Beschneiden<br/>des Bildes verhindert wird, das beim Anfertigen einer Kopie in<br/>voller Größe (100%) auftreten kenn.</li> </ul>                                                                |
|                                              | <ul> <li>Legal/Letter 72% — Verkleinert ein Original auf 72% seiner<br/>ursprünglichen Größe und ermöglicht so das Kopieren eines<br/>Originals im Format Legal auf Papier im Format Letter.</li> </ul>                                                                                                    |
|                                                 | 2                           | Wenn Sie die Option <b>Ben. def.</b> verwenden, drücken Sie zum<br>Verkleinern bzw. Vergrößern der Kopie auf < oder 💿 .                                                                                                |
|-------------------------------------------------|-----------------------------|----------------------------------------------------------------------------------------------------|
|                                                 |                             | Sie können auch eine Zahl über das Tastenfeld eingeben.                                                                                                    |
|                                                 | 3                           | Drücken Sie auf <b>Kopieren starten, Schwarz</b> oder <b>Kopieren starten,</b><br>Farbe.                                                                                                    |
| Aufhellen oder                                  | Ver                         | wenden Sie Heller/Dunkler, um die Helligkeit von Kopien anzupassen.                                                                                                    |
| Abdunkeln von                                   | 1                           | Drücken Sie Heller/Dunkler.                                                                                                    |
| Kopien                                          | 2                           | Drücken Sie < , um die Kopie aufzuhellen, oder 💿 , um die Kopie abzudunkeln.                                                                                                    |
|                                                 |                             | Je nachdem, welche Taste Sie drücken, bewegt sich der Kreis<br>entweder nach links oder rechts.                                                                                                    |
|                                                 | 3                           | Drücken Sie auf <b>Kopieren starten, Schwarz</b> oder <b>Kopieren starten,</b><br>Farbe.                                                                                                    |
| Ändern der<br>Farbintensität                    | Sie<br>Ieuc                 | können die Farbintensität anpassen, um die Farben Ihrer Kopie<br>:htender oder gedämpfter zu gestalten.                                                                                                    |
|                                                 | 1                           | Drücken Sie <b>Menü</b> .                                                                                                    |
|                                                 | 2                           | Drücken Sie 1 und dann 3.                                                                                                    |
|                                                 |                             | Dadurch wird zuerst <b>Kopierkonfiguration</b> und anschließend<br><b>Farbintensität</b> ausgewählt.                                                                                                    |
|                                                 | 3                           | Drücken Sie auf 🗨, um das Bild blasser zu machen, oder auf 💽,<br>um es farbintensiver zu machen.                                                                                                    |
|                                                 |                             | Der Wertebereich der Farbintensität erscheint als Kreis auf einer Skala<br>in der Bedienfeldanzeige.                                                                                                    |
|                                                 | 4                           | Drücken Sie auf <b>Kopieren starten, Schwarz</b> oder <b>Kopieren starten,</b><br>Farbe.                                                                                                    |
| Verbessern von<br>Textschärfe und<br>Fotofarben | Ver<br>scho<br>hell         | wenden Sie <b>Textverbesserungen</b> , um die Kanten von schwarzem Text<br>ärfer zu gestalten. Verwenden Sie <b>Foto</b> für Fotografien oder Bilder, um<br>e Farben zu optimieren, die sonst weiß erscheinen könnten. |
|                                                 | <b>Tex</b> t<br>Fäll<br>aus | <b>tverbesserung</b> ist die Standardeinstellung. Sie können in den folgenden<br>en die Optimierung von <b>Text</b> deaktivieren, indem Sie <b>Foto</b> oder <b>Keine</b><br>wählen:                                   |
|                                                 | •                           | Verstreute Farbpunkte umgeben einen Teil des Textes auf den Kopien.                                                                                                    |
|                                                 | •                           | Große, schwarze Schriftarten sehen fleckig aus (nicht ebenmäßig).                                                                                                    |
|                                                 | •                           | Dünne, farbige Objekte oder Linien enthalten schwarze Abschnitte.                                                                                                    |
|                                                 | •                           | Körnige oder weiße Querstreifen werden in hell- bis mittelgrauen<br>Abschnitten wiedergegeben.                                                                                                    |
|                                                 | 1                           | Drücken Sie <b>Menü</b> .                                                                                                    |
|                                                 | 2                           | Drücken Sie 1 und dann 1.                                                                                                    |

#### HP OfficeJet D Series

|                                                           |                            | Dadurch wird zuerst <b>Kopierkonfiguration</b> und anschließend <b>Optimierungen</b> ausgewählt.                                                                                                    |
|-----------------------------------------------------------|----------------------------|----------------------------------------------------------------------------------------------------|
|                                                           | 3                          | Drücken Sie auf (), bis die gewünschte Optimierung ( <b>Text</b> , Foto, Text<br>und Foto oder Keine) erscheint.                                                                                                    |
|                                                           | 4                          | Drücken Sie auf <b>Kopieren starten, Schwarz</b> oder <b>Kopieren starten,</b><br>Farbe.                                                                                                    |
| Einstellen der                                            | Sie                        | können die Anzahl der Kopien über das Bedienfeld einstellen.                                                                                                    |
| Kopienanzahl                                              | 1                          | Drücken Sie die Taste <b>Anzahl Kopien</b> .                                                                                                    |
|                                                           | 2                          | Drücken Sie auf 💿 , bis die gewünschte Anzahl der Kopien<br>angezeigt wird, oder geben Sie die gewünschte Anzahl der Kopien<br>über das Tastenfeld ein.                                                                                             |
|                                                           | 3                          | Drücken Sie auf <b>Kopieren starten, Schwarz</b> oder <b>Kopieren starten,</b><br>Farbe.                                                                                                    |
| Ändern der<br>Einstellungen für<br>alle<br>Kopieraufträge | Sie<br>inde<br>auf<br>Eins | können die am häufigsten verwendeten Kopiereinstellungen speichern,<br>Em Sie sie als Standardeinstellungen festlegen. Dies bezieht sich auch<br>Optionen für die Kopierkonfiguration im Menüsystem sowie für andere<br>tellungen im Kopierbereich. |
| je na sje                                                 | 1                          | Nehmen Sie die gewünschten Änderungen an den Optionen für die<br>Kopierkonfiguration vor.                                                                                                    |
|                                                           | 2                          | Nehmen Sie die gewünschten Änderungen an den<br>Tasteneinstellungen im Kopierbereich vor.                                                                                                    |
|                                                           | 3                          | Drücken Sie <b>Menü</b> .                                                                                                    |
|                                                           | 4                          | Drücken Sie 1 und dann 4.                                                                                                    |
|                                                           |                            | Dadurch wird zuerst <b>Kopierkonfiguration</b> und anschließend<br><b>Kopierstandards einstellen</b> ausgewählt.                                                                                                    |
|                                                           |                            | Die Einstellungen werden gespeichert.                                                                                                    |
| Durchführen sp                                            | ezi                        | eller Kopierfunktionen                                                                                                    |

Zusätzlich zum Erstellen von Standardkopien kann der HP OfficeJet auch folgende Vorgänge ausführen:

- Kopieren eines Fotos
- Anpassen einer Kopie an die Seite
- Drucken mehrerer Kopien auf eine Seite
- Drucken von zwei Originalen auf eine Seite
- Verschieben des Bildes zum Vergrößern des Randes
- Erstellen von beidseitigen Kopien
- Erstellen eines Posters
- Vorbereiten eines farbigen T-Shirt-Transferdrucks

| Kopieren eines                          | 1                 | Legen Sie das Foto auf das Vorlagenglas.                                                                                                    |
|-----------------------------------------|-------------------|----------------------------------------------------------------------------------------------------|
| Fotos                                   | 2                 | Wenn Sie Fotopapier benutzen, müssen Sie es in das Hauptpapierfach<br>einlegen. Wenn Sie über das 250-Blatt-Normalpapierfach verfügen,<br>legen Sie kein Fotopapier in dieses Fach ein.                                                   |
|                                         | 3                 | Drücken Sie auf <b>Fachauswahl/Papiersorte</b> , bis die Auswahl <b>Oberes</b><br><b>Fach</b> durch den Punkt angezeigt wird.<br>Wenn Sie nicht über das 250-Blatt-Normalpapierfach verfügen, ist                                         |
|                                         |                   | das obere Fach (Hauptfach) standardmäßig ausgewählt.                                                                                                    |
|                                         | 4                 | Ist <b>Oberes Fach</b> ausgewählt, drücken Sie auf <b>()</b> , bis die gewünschte Option für Fotopapier erscheint, und wählen Sie sie durch Drücken von <b>Eingeben</b> aus.                                                              |
|                                         |                   | Weitere Informationen finden Sie unter <b>Empfohlene Einstellungen der</b><br><b>Papiertypen für das Kopieren</b> im Online-Benutzerhandbuch.                                                                                             |
|                                         |                   | <b>Tip!</b> Um ein Foto automatisch auf eine ganze Seite zu<br>vergrößern, drücken Sie <b>Sonderfunktionen</b> , bis <b>An Seite anp.</b><br>erscheint, und drücken Sie dann <b>Eingeben</b> . Weitere<br>Informationen finden Sie unten. |
|                                         | 5                 | Drücken Sie <b>Menü</b> .                                                                                                    |
|                                         | 6                 | Drücken Sie auf 1 und dann nochmals auf 1.                                                                                                    |
|                                         |                   | Dadurch wird zuerst <b>Kopierkonfiguration</b> und anschließend<br><b>Optimierungen</b> ausgewählt.                                                                                                    |
|                                         | 7                 | Drücken Sie die Taste 💿 , bis <b>Foto</b> angezeigt wird, und dann die<br>Taste <b>Eingeben,</b> um diese Funktion auszuwählen.                                                                                                    |
|                                         | 8                 | Drücken Sie auf <b>Kopieren starten, Schwarz</b> oder <b>Kopieren starten,</b><br>Farbe.                                                                                                    |
| Anpassen einer<br>Kopie an die<br>Seite | Ver<br>aut<br>Pap | rwenden Sie die Funktion <b>An Seite anpassen</b> , wenn Sie Ihr Original<br>omatisch so vergrößern oder verkleinern möchten, daß es auf das<br>pierformat paßt, das Sie eingelegt haben.                                                 |
|                                         |                   | <b>Tip!</b> Stellen Sie sicher, daß das Vorlagenglas sauber ist und<br>das Original an der rechten unteren Ecke des Vorlagenglases<br>anliegt. Für diese Funktion können Sie die automatische<br>Dokumentzuführung (ADF) nicht verwenden. |

Original

An Seite anpassen

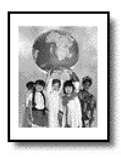

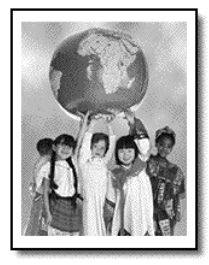

- 1 Legen Sie das Original auf das Vorlagenglas.
- 2 Legen Sie das entsprechende Papier ein.
- 3 Drücken Sie auf **Sonderfunktionen**, bis **An Seite anp.** angezeigt wird.
- 4 Drücken Sie Eingeben.
- 5 Drücken Sie auf **Kopieren starten**, **Schwarz** oder **Kopieren starten**, **Farbe**.

#### Drucken mehrerer Kopien auf eine Seite

Sie können mehrere Kopien eines Originals auf einer Seite ausgeben, indem Sie eine Fotogröße und anschließend die Anzahl der gewünschten Kopien auswählen.

Unter der Option **Welches Format?**, auf die Sie über die Taste **Sonderfunktionen** zugreifen, stehen mehrere häufig verwendete Fotogrößen zur Verfügung. Nachdem Sie eine der verfügbaren Größen ausgewählt haben, werden Sie möglicherweise zur Auswahl der Anzahl von Kopien aufgefordert, die auf die Seite eingefügt werden können, falls Platz für mehr als eine vorhanden ist.

Original

Kopie

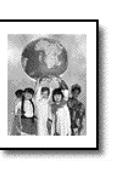

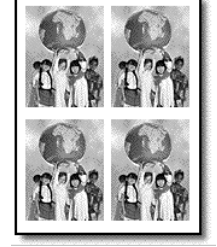

- 1 Legen Sie das Original auf das Vorlagenglas.
- 2 Legen Sie das entsprechende Papier in das Hauptpapierfach ein.
- 3 Drücken Sie Sonderfunktionen, bis Welches Format? angezeigt wird.
- 5 Drücken Sie bei Anzeige von Wieviele? auf €, um die Anzahl der Bilder auszuwählen, die auf einer Seite ausgegeben werden sollen. Bei manchen größeren Formaten wird nicht zur Eingabe einer Anzahl an Bildern aufgefordert.
- 6 Drücken Sie **Eingeben**, um die Anzahl der Fotos auszuwählen, die auf einer Seite gedruckt werden sollen.
- 7 Drücken Sie auf **Kopieren starten**, **Schwarz** oder **Kopieren starten**, **Farbe**.

**Tip!** Wenn die Anzahl der Kopien des Fotos auf einer einzigen Seite nicht wie erwartet ausgegeben wird, versuchen Sie, ob Sie durch Drehen des Originals auf dem Vorlagenglas um 90 Grad und erneutes Kopieren ein besseres Ergebnis erzielen.

#### Drucken von zwei Originalen auf eine Seite

Sie können mit der Funktion **2 auf 1** zwei verschiedene Originale im Letteroder A4-Format auf eine Seite drucken. Die kopierten Bilder werden nebeneinander auf der Seite im Querformat angezeigt. Sie können die Originale in die automatische Dokumentzuführung (ADF) einlegen oder direkt auf das Vorlagenglas legen.

Beim Erstellen einer Kopie mit der Funktion **2 auf 1** ist keine Sortierung möglich. Bei Originalen im Legal-Format kann die Ausgabe abgeschnitten werden.

Diese Funktion kann zusammen mit der Taste **Beidseit. Kopie** verwendet werden, um zwei beidseitige Kopien auf einer Seite zu erstellen. Weitere Informationen finden Sie unter **Erstellen von beidseitigen Kopien** auf Seite 36.

Zwei Originale

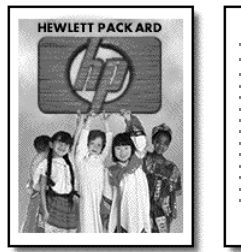

| _     |   |  |
|-------|---|--|
|       | _ |  |
| <br>_ |   |  |
|       |   |  |

| Zwei | Originale | auf | einer | Seite |
|------|-----------|-----|-------|-------|
|      |           |     |       |       |

|--|

- 1 Legen Sie das erste Original auf das Vorlagenglas. Wenn Sie die ADF verwenden, legen Sie beide Originale dort ein.
- 2 Drücken Sie **Sonderfunktionen**, bis **2 auf 1 59%** erscheint, und drücken Sie dann **Eingeben**.
- 3 Drücken Sie auf **Kopieren starten, Schwarz** oder **Kopieren starten, Farbe**.
- 4 Nachdem Sie das erste Original auf das Vorlagenglas gelegt haben, erscheint die Meldung Plazieren Sie das zweite Original auf dem Glas, und drücken Sie 'Eingeben'.

Verschieben des Bildes zum Vergrößern des Randes Mit der Funktion für die Randverschiebung können Sie das Bild nach links oder rechts verschieben, um den Rand zum Binden zu vergrößern. Sie können in diesem Modus auch den Verkleinerungs-/ Vergrößerungsprozentsatz ändern, indem Sie über das numerische Tastenfeld eine Zahl eingeben. Original

Randverschiebung

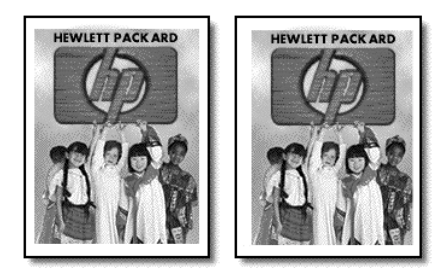

- 1 Legen Sie das Original auf das Vorlagenglas oder in die ADF.
- 2 Drücken Sie Sonderfunktionen, bis Randversch. 100% angezeigt wird.
- 3 Drücken Sie oder , um den Rand nach links bzw. rechts zu verschieben.

Bei jedem Drücken wird der Rand um 6,35 mm verschoben.

4 Wenn Sie auch den Verkleinerungs-/Vergrößerungsprozentsatz ändern möchten, geben Sie über das Tastenfeld eine Zahl ein, und drücken Sie dann auf **Eingeben**.

**Tip!** Möchten Sie den Verkleinerungs-/ Vergrößerungsprozentsatz nicht ändern, drücken Sie auf **Eingeben**, nachdem Sie das gewünschte Maß der Randverschiebung ausgewählt haben.

5 Drücken Sie auf **Kopieren starten, Schwarz** oder **Kopieren starten, Farbe**.

Erstellen von beidseitigen Kopien Mit der Taste **Beidseit. Kopie** am Bedienfeld können Sie automatisch zweiseitige Kopien von einseitigen oder doppelseitigen Originalen im Format Letter oder A4 erstellen.

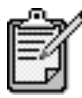

Sie können nur dann beidseitige Kopien automatisch anfertigen, wenn Ihr HP OfficeJet über die Zubehöreinheit für beidseitiges Drucken verfügt. Die Zubehöreinheit gehört bei manchen Modellen zur Standardausstattung, kann aber auch separat erworben werden.

- Legen Sie die Originale im Format Letter oder A4 in die ADF ein. Sie können keine beidseitigen Kopien von Originalen im Format Legal erstellen, die in die automatische Dokumentzuführung (ADF) eingelegt sind.
- 2 Drücken Sie die Taste **Beidseit. Kopie**.

|                            | 3                   | <ul> <li>Wählen Sie eine der folgenden Optionen aus, indem Sie so<br/>lange drücken, bis die gewünschte Einstellung angezeigt wird, und<br/>anschließend Eingeben drücken.</li> <li>1-Beidseit. Orig. Einseit. Kopie<br/>Mit dieser Option wird eine normale einseitige Kopie von einem<br/>einseitigen Original angefertigt.</li> <li>1-Beidseit. Orig. Beidseit. Kopie<br/>Diese Option führt zwei einseitige Originale zu einer zweiseitigen<br/>Kopie zusammen.</li> <li>2-Beidseit. Orig. Einseit. Kopie<br/>Mit dieser Option erstellen Sie einseitige Kopien von einem<br/>beidseitigen Original.</li> <li>2-Beidseit. Orig. Beidseit. Kopie<br/>Mit dieser Option wird eine zweiseitige Kopie von einem<br/>zweiseitigen Original angefertigt.</li> </ul> |
|----------------------------|---------------------|----------------------------------------------------------------------------------------------------|
|                            | 4                   | Drücken Sie auf <b>Kopieren starten, Schwarz</b> oder <b>Kopieren starten,</b><br>Farbe.                                                                                                    |
| Erstellen eines<br>Posters | Wei<br>auf,<br>zusc | nn Sie die Posterfunktion verwenden, teilen Sie Ihr Original in Abschnitte<br>die Sie vergrößern und nach der Ausgabe zu einem Poster<br>ammensetzen können.                                                                                                    |

Original

Poster

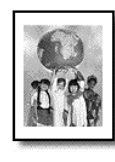

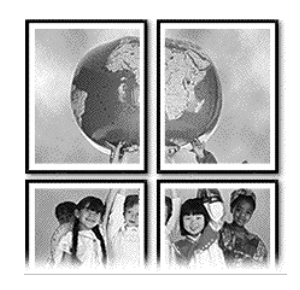

**Tip!** Sie können ein Poster aus einer Datei auf Ihrem Computer drucken. Weitere Informationen finden Sie unter **Drucken eines Posters** im Online-Benutzerhandbuch.

1 Legen Sie das Original auf das Vorlagenglas.

**Tip!** Zum Erstellen eines Posters können Sie die automatische Dokumentzuführung (ADF) nicht verwenden.

- 2 Legen Sie das entsprechende Papier in das Hauptpapierfach ein.
- 3 Drücken Sie Sonderfunktionen, bis Poster angezeigt wird. Die Option Poster 2 Seiten breit wird standardmäßig angezeigt.
- 4 Drücken Sie auf 💿 , um die Breite Ihres Posters auszuwählen.

- 5 Drücken Sie **Eingeben**, um Ihre Auswahl zu bestätigen.
- 6 Drücken Sie auf **Kopieren starten**, **Schwarz** oder **Kopieren starten**, **Farbe**.

**Tip!** Wenn Sie die Posterbreite ausgewählt haben, paßt der HP OfficeJet die Länge automatisch so an, daß die Proportionen des Originals erhalten bleiben. Wenn das Original nicht auf das ausgewählte Posterformat vergrößert werden kann, erscheint eine Fehlermeldung, in der Ihnen mitgeteilt wird, wie viele Seiten in der Breite möglich sind. Wählen Sie in diesem Fall eine kleinere Postergröße aus, und versuchen Sie erneut, die Kopie zu erstellen.

Mit der Funktion **Aufbügelfolie** können Sie Text und Bilder umkehren, so daß sie spiegelverkehrt ausgegeben werden. Wenn der Transferdruck auf ein T-Shirt aufgebügelt ist, wird das Bild auf dem T-Shirt richtig abgebildet.

Original

Aufbglf.

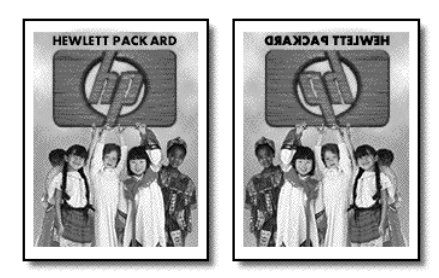

**Tip!** Es wird empfohlen, den T-Shirt-Transferdruck zuerst auf einem alten Kleidungsstück auszuprobieren.

- 1 Legen Sie das Original auf das Vorlagenglas oder in die ADF.
- 2 Legen Sie das T-Shirt-Transferpapier in das Hauptpapierfach ein.
- 3 Drücken Sie **Fachauswahl/Papiersorte**, bis das obere Fach ausgewählt ist.
- 4 Drücken Sie die Taste (\*\*), bis Aufbügelfolie angezeigt wird, und dann die Taste Eingeben, um diese Option auszuwählen. Wenn Sie diese Option auswählen, wird die Funktion Spiegel automatisch aktiviert.
- 5 Drücken Sie auf **Kopieren starten**, **Schwarz** oder **Kopieren starten**, **Farbe**.

Vorbereiten eines farbigen T-Shirt-Transferdrucks

## Anhalten des Kopiervorgangs

 Wenn Sie den Kopiervorgang anhalten möchten, drücken Sie die Taste Abbrechen am Bedienfeld.

# Weitere Informationen

Im Abschnitt über das Kopieren im Online-Benutzerhandbuch können Sie mehr zu folgenden Themen erfahren:

- Ausführen spezieller Kopieraufträge
- Ändern der Farbintensität
- Optimieren von Textschärfe und Fotofarben
- Ändern der Einstellungen für das Kopieren

## Optionen im Menü "Kopierkonfiguration"

Die folgenden Optionen stehen Ihnen im Menü **Kopierkonfiguration** zur Verfügung.

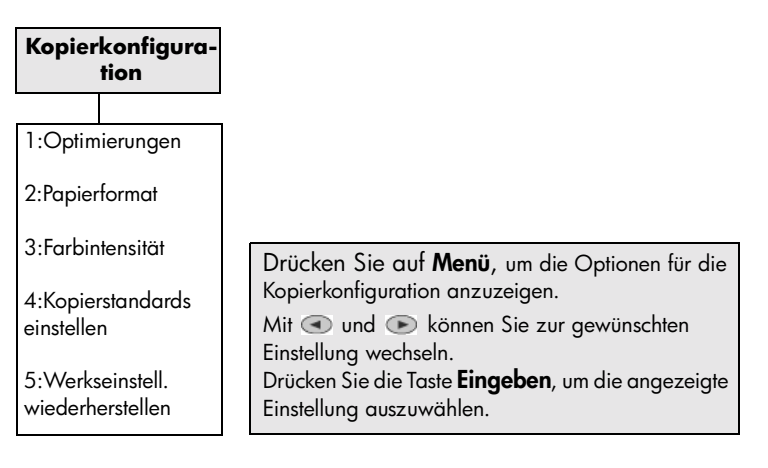

HP OfficeJet D Series

# warten des hp officejet

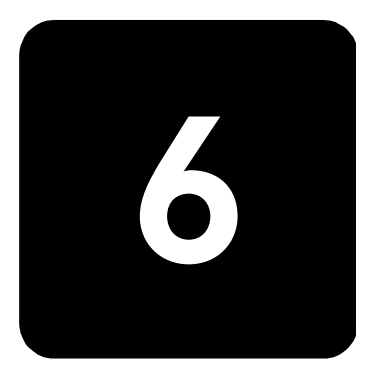

Dieser Abschnitt enthält Anleitungen dazu, wie Sie Ihren HP OfficeJet in bestem Betriebszustand bewahren. Führen Sie diese Wartungsverfahren nach Bedarf durch.

# Reinigen des Vorlagenglases

Durch Verschmutzungen (Fingerabdrücke, Flecke, Haare etc.) auf dem Vorlagenglas wird die Leistung verringert und die Genauigkeit bestimmter Funktionen, wie z. B. **An Seite anp.** und **Kopieren**, beeinträchtigt.

- 1 Schalten Sie das Gerät ab, ziehen Sie den Netzstecker, und heben Sie die Abdeckung an.
- 2 Reinigen Sie das Vorlagenglas mit einem mit mildem Glasreiniger befeuchteten weichen Tuch oder Schwamm.

Achtung! Verwenden Sie keine scharfen Reinigungsmittel wie Aceton, Benzol oder Kohlenstoff-Tetrachlorid für das Vorlagenglas, um es nicht zu beschädigen. Sprühen Sie keine Flüssigkeiten direkt auf das Vorlagenglas. Dadurch könnte Flüssigkeit an die Unterseite gelangen und das Gerät beschädigen.

3 Trocken Sie das Vorlagenglas mit einem Ledertuch oder Zelluloseschwamm, um Fleckenbildung zu verhindern.

## Reinigen der Abdeckungsunterseite

Kleine Verunreinigungen befinden sich möglicherweise an der weißen Unterseite der Abdeckung.

- 1 Schalten Sie das Gerät ab, ziehen Sie den Netzstecker, und heben Sie die Abdeckung an.
- 2 Reinigen Sie die weiße Abdeckungsunterseite mit einem mit milder, warmer Seifenlösung befeuchteten weichen Tuch oder Schwamm.
- 3 Reinigen Sie die Abdeckungsunterseite vorsichtig, um Verschmutzungen zu lösen, scheuern Sie dabei jedoch nicht.

4 Trocknen Sie die Abdeckungsunterseite mit einem Ledertuch oder einem anderen weichen Tuch.

**Achtung!** Verwenden Sie keine Papiertücher, da die Abdeckungsunterseite durch sie verkratzt werden könnte.

5 Wenn die Abdeckungsunterseite so nicht ausreichend gereinigt werden kann, wiederholen Sie diesen Vorgang mit Reinigungsalkohol und entfernen die Alkoholreste, indem Sie die Abdeckungsunterseite gründlich mit einem feuchten Tuch abwischen.

# Reinigen des äußeren Gehäuses

Verwenden Sie ein angefeuchtetes, weiches, fusselfreies Tuch, um Staub und Flecken vom Gehäuse zu entfernen. Das Innere des Geräts bedarf keiner Reinigung. Es dürfen keine Flüssigkeiten in das Innere des Geräts und auf das Bedienfeld gelangen.

## Installation der automatischen Dokumentzuführung

Wenn Sie das Fach der automatischen Dokumentzuführung abnehmen mußten, können Sie sie leicht wieder anbringen. Gehen Sie nach der folgenden Abbildung vor, und stellen Sie sicher, daß das Fach einrastet.

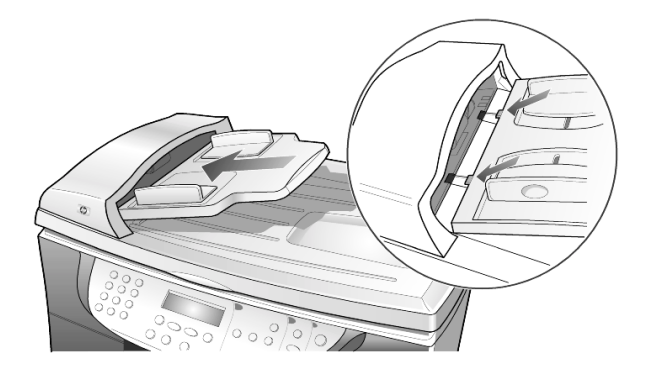

# Umgang mit Druckköpfen und Tintenpatronen

Wie Sie bei der Installation des HP OfficeJet festgestellt haben, besteht das Tintenzufuhrsystem aus zwei Tintenpatronen, die die Tinte enthalten, sowie Druckköpfen zur Steuerung der Druckqualität. Um eine optimale Druckqualität mit Ihrem HP OfficeJet zu erzielen, müssen Sie einige einfache Wartungsverfahren ausführen und bei entsprechender Aufforderung durch eine Meldung am Bedienfeld die Tintenpatronen oder Druckköpfe austauschen.

| Drucken eines<br>Selbsttestberichts | We<br>dru<br>aus<br>Tint<br>Abl<br>Tint | enn beim Drucken Probleme auftreten, sollten Sie einen Selbsttestbericht<br>cken, bevor Sie die Tintenpatronen oder Druckköpfe reinigen oder<br>wechseln. Dieser Bericht enthält nützliche Informationen über die<br>enpatronen und Druckköpfe, darunter Statushinweise, Installations- und<br>aufdaten sowie Tintenfüllstände. Es empfiehlt sich, die Ablaufdaten der<br>enpatrone zu kennen, um vor diesem Datum Ersatzpatronen zu kaufen. |
|-------------------------------------|-----------------------------------------|----------------------------------------------------------------------------------------------------|
|                                     | 1                                       | Drücken Sie <b>Menü</b> .                                                                                                    |
|                                     | 2                                       | Drücken Sie auf <b>2</b> und dann auf <b>2</b> .                                                                                                    |
|                                     |                                         | So wählen Sie das Menü <b>Bericht drucken</b> und dann <b>Selbsttestbericht</b> aus.                                                                                                    |
|                                     |                                         | Daraufhin wird ein Selbsttestbericht für den HP OfficeJet ausgedruckt,<br>auf dem Hinweise für die Ursachen möglicher Probleme enthalten sein<br>können. Sie stellen beispielsweise fest, daß eine Farbe nicht<br>gleichmäßig über die Seite gedruckt wird, was auf ein Problem mit<br>dem entsprechenden Druckkopf hinweisen kann.                                                                                                    |
| Prüfen des<br>Tintenfüllstands      | Übe<br>wei                              | er das Bedienfeld kann der Tintenfüllstand auf einfache Weise überprüft<br>rden.                                                                                                    |
|                                     | 1                                       | Drücken Sie <b>Menü</b> .                                                                                                    |
|                                     | 2                                       | Drücken Sie <b>3</b> und dann 1.                                                                                                    |
|                                     |                                         | So wählen Sie das Menü <b>Status und Wartung</b> und anschließend die Option <b>Tintenfüllst. prüfen</b> aus.                                                                                                    |
|                                     |                                         | Eine Meldung auf der Bedienfeldanzeige teilt Ihnen mit, wieviel Tinte<br>in der schwarzen und dreifarbigen Tintenpatrone jeweils übrig ist.                                                                                                    |
|                                     | 3                                       | Drücken Sie auf Abbrechen, um das Menü zu verlassen.                                                                                                    |
| Durchführen der<br>Farbkalibrierung | Mit<br>anł<br>Die<br>seh                | der Option für die <b>Farbkalibirierung</b> drucken Sie einen Bericht aus,<br>nand dessen Sie Farbausdrucke oder -kopien manuell verbessern können.<br>ses Verfahren sollten Sie ausführen, wenn Sie Probleme mit Farbtönen<br>en, z. B. auffällig falsche Hauttöne.                                                                                                    |
|                                     | 1                                       | Drücken Sie <b>Menü</b> .                                                                                                    |
|                                     | 2                                       | Drücken Sie <b>3</b> und dann <b>4</b> .                                                                                                    |
|                                     |                                         | So wählen Sie das Menü <b>Status und Wartung</b> und anschließend die Option <b>Farbkalibr. ausführen</b> aus.                                                                                                    |
|                                     |                                         | Daraufhin wird ein Farbkalibrierungsbericht gedruckt.                                                                                                    |
|                                     | 3                                       | Befolgen Sie die Anleitungen auf dem Bericht, um die richtige Farb-<br>Patchnummer zu bestimmen.                                                                                                    |
|                                     | 4                                       | Geben Sie bei Aufforderung an der Bedienfeldanzeige die Farb-<br>Patchnummer ein, und drücken Sie dann auf <b>Eingeben</b> .                                                                                                    |
| Umgang mit<br>Druckköpfen           | Bev<br>Kor                              | ror Sie einen Druckkopf austauschen oder reinigen, sollten Sie mit den<br>nponenten und der Handhabung des Druckkopfes vertraut sein.                                                                                                    |

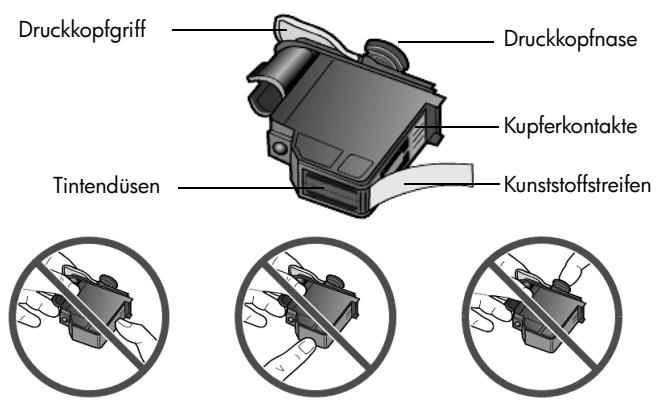

Fassen Sie die Kupferkontakte, die Tintendüsen und die Druckkopfnase nicht an.

Prüfen, ob ein Druckkopf ersetzt werden muß Wenn im Bedienfeld eine Fehlermeldung zu einem Druckkopf angezeigt wird, muß überprüft werden, ob ein Austausch des Druckkopfs erforderlich ist.

- Schalten Sie das Gerät aus und wieder ein.
   Wenn die Fehlermeldung immer noch angezeigt wird, fahren Sie mit den folgenden Schritten fort.
- 2 Öffnen Sie die Zugangsklappe zum Patronenwagen, indem Sie den Griff anheben, bis die Klappe einrastet.

Der Druckwagen fährt in die Mitte des Geräts.

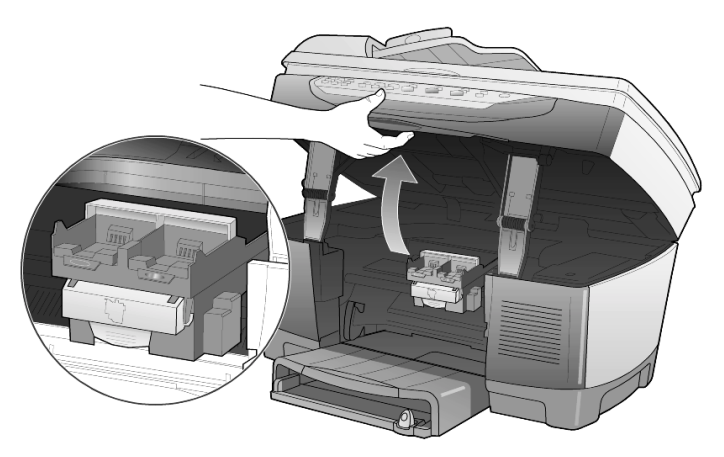

3 Wenn der Druckwagen anhält, lösen Sie die graue Verriegelung, und heben Sie den Druckwagen hoch, um Zugriff auf die Druckköpfe zu erhalten.

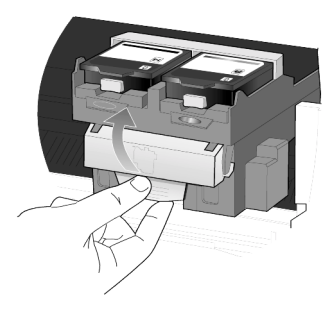

4 Nehmen Sie den alten Druckkopf heraus, in dem Sie den Druckkopfgriff anheben und nach oben ziehen.

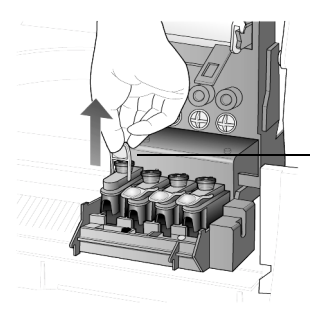

Druckkopfgriff nach oben ziehen

- 5 Wenn auf dem fehlerhaften Druckkopf noch die Schutzfolie angebracht ist, entfernen Sie diese.
- 6 Fassen Sie den Druckkopf nur am Griff an, und drücken Sie ihn fest in die vorgesehene Position. Fassen Sie die Druckkopfnase nicht an, und nehmen Sie den Druckkopfgriff nicht ab.

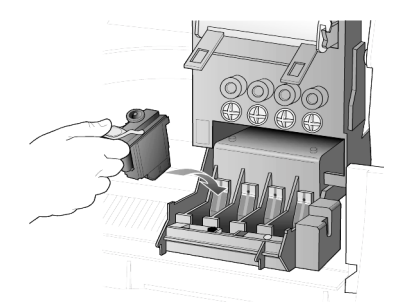

- 7 Legen Sie die Verriegelung des Patronenwagens nach unten, und achten Sie darauf, daß die Haken in die Ösen einrasten. Schließen Sie anschließend die Zugangsklappe zum Druckwagen.
- 8 Wenn die Fehlermeldung weiterhin angezeigt wird, nehmen Sie den Druckkopf erneut heraus und setzen ihn wieder ein. Schließen Sie danach die Zugriffsklappe.

9 Wenn die Fehlermeldung immer noch angezeigt wird, ersetzen Sie den Druckkopf gemäß der Beschreibung im folgenden Abschnitt.

Auswechseln der<br/>DruckköpfeWenn Probleme mit der Druckqualität vorliegen, die durch Reinigen der<br/>Druckköpfe nicht behoben werden können, müssen Sie sie gegebenfalls<br/>auswechseln. Es ist auch möglich, daß Meldungen an der<br/>Bedienfeldanzeige angeben, wann einzelne Druckköpfe ausgetauscht<br/>werden müssen.

In der Broschüre *Support und Spezifikationen* finden Sie Informationen zum Bestellen von Ersatzdruckköpfen.

 Schalten Sie das Gerät ein, und öffnen Sie dann die Zugangsklappe zum Druckwagen, indem Sie den Griff anheben, bis die Klappe einrastet.

Der Druckwagen fährt in die Mitte des Geräts.

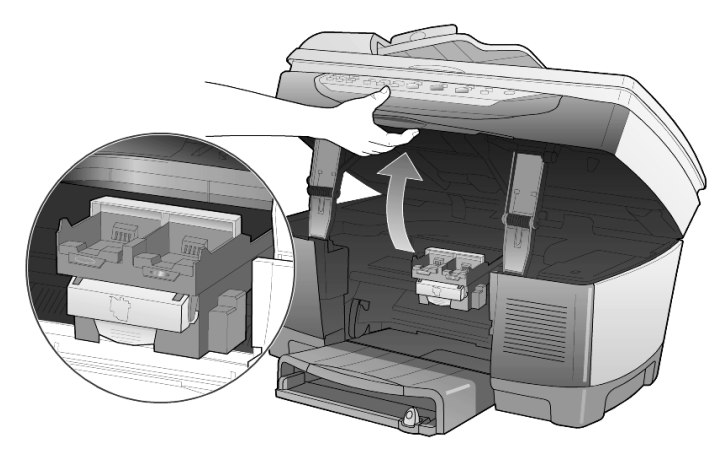

2 Wenn der Druckwagen anhält, lösen Sie die graue Verriegelung, und heben Sie den Druckwagen hoch, um Zugriff auf die Druckköpfe zu erhalten.

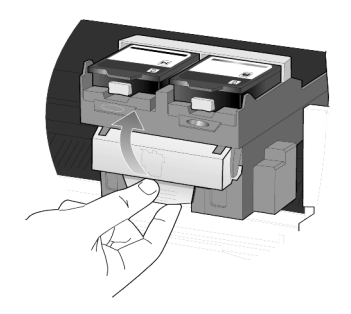

**Achtung!** Um Schäden am Drucker zu vermeiden, sollten Sie einen Druckkopf nur herausnehmen, wenn ein Ersatzteil vorhanden ist. Wenn Sie den Druckkopf herausnehmen, ohne einen neuen einzusetzen, beachten Sie bitte folgende Hinweise:

- Schließen Sie den Druckwagen und die Zugangsklappe.
- Ersetzen Sie den Druckkopf innerhalb von 24 Stunden.
- Entfernen Sie niemals eine Tintenpatrone und einen Druckkopf gleichzeitig.
- 3 Nehmen Sie den alten Druckkopf heraus, in dem Sie den Druckkopfgriff anheben und nach oben ziehen.

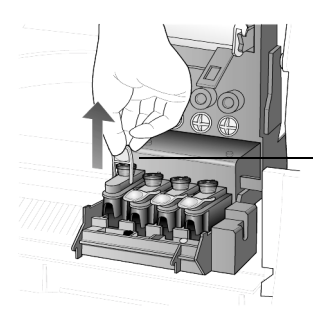

Druckkopfgriff nach oben ziehen

4 Entnehmen Sie den neuen Druckkopf aus der Verpackung, und ziehen Sie den Kunststoffstreifen vorsichtig ab, wobei Sie nur den schwarzen Teil berühren dürfen.

**Achtung!** Fassen Sie die Kupferkontakte, die Druckkopfnase und die Tintendüsen nicht an.

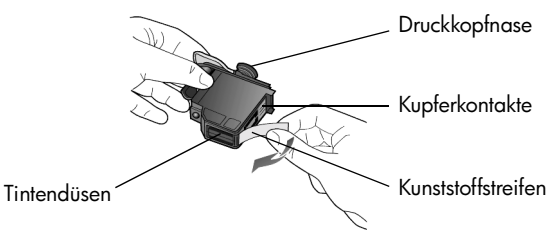

Abziehen des Kunststoffstreifens vom Druckkopf

- 5 Die Farbe oben am Druckkopf muß mit der Farbe am Druckkopfwagen übereinstimmen.
- 6 Fassen Sie den neuen Druckkopf nur am Griff an, und drücken Sie ihn fest in die entsprechende Aufnahme. Fassen Sie die Druckkopfnase nicht an, und nehmen Sie den Druckkopfgriff nicht ab.

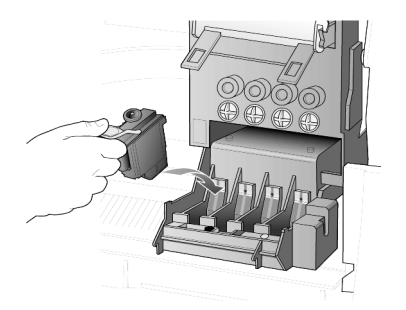

- 7 Legen Sie die Verriegelung des Druckwagens nach unten, und achten Sie darauf, daß die Haken in die Ösen einrasten. Schließen Sie anschließend die Zugangsklappe zum Druckwagen.
- 8 Wenn in der Anzeige eine entsprechende Meldung erscheint, drücken Sie auf Eingeben, um die Druckköpfe auszurichten. Danach wird eine Seite gedruckt, um zu bestätigen, daß die Ausrichtung durchgeführt wurde. Sie können diese Seite wegwerfen oder wiederverwenden. Wenn die Seite nicht ausgedruckt wird, finden Sie weitere Informationen in der Hilfe der Fehlerbehebung, auf die Sie von HP Director aus zugreifen können.

#### Umgang mit Tintenpatronen

Bevor Sie eine Tintenpatrone austauschen oder reinigen, sollten Sie mit den Komponenten und der Handhabung vertraut sein.

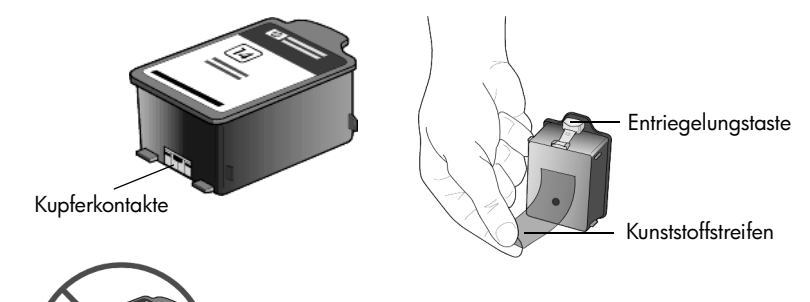

Fassen Sie die Kupferkontakte nicht an, und halten Sie die Patrone beim Abziehen des Plastikstreifens von Ihnen weg, so daß die Tinte nicht auf Ihre Haut oder Kleidung spritzt.

#### Auswechseln der Tintenpatronen

Unter folgenden Bedingungen werden an der Bedienfeldanzeige Meldungen ausgegeben, die darauf hinweisen, daß die Tintenpatronen ausgewechselt werden müssen.

- Niedriger Tintenfüllstand
- Tintenpatronen nähern sich dem Ablaufdatum

Achtung! Wenn Sie die Meldungen nicht beachten und die Tintenpatronen nicht austauschen, unterbricht der HP OfficeJet schließlich den Betrieb vollständig, um Schäden an den Druckköpfen zu vermeiden.

In der Broschüre *Support und Spezifikationen* finden Sie Informationen zum Bestellen von Ersatztintenpatronen.

 Schalten Sie das Gerät ein, und öffnen Sie dann die Zugangsklappe zum Druckwagen, indem Sie den Griff anheben, bis die Klappe einrastet.

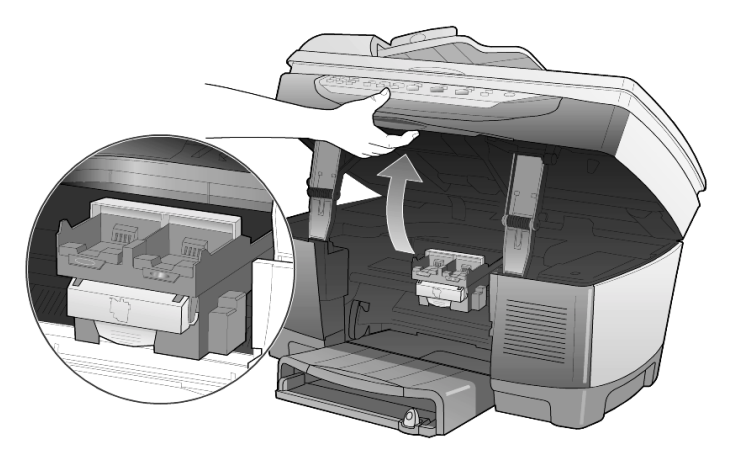

Der Druckwagen fährt in die Mitte des Geräts.

2 Wenn der Druckwagen anhält, drücken Sie auf die graue Taste, um die Tintenpatrone zu entriegeln; ziehen Sie sie dann nach oben heraus.

**Achtung!** Um Schäden am Drucker zu vermeiden, sollten Sie eine Tintenpatrone nur herausnehmen, wenn ein Ersatzteil vorhanden ist. Wenn Sie eine Tintenpatrone herausnehmen, ohne eine neue einzusetzen, beachten Sie bitte folgende Hinweise:

- Schließen Sie den Druckwagen und die Zugangsklappe.
- Ersetzen Sie die Tintenpatrone innerhalb von 24 Stunden.
- Entfernen Sie niemals eine Tintenpatrone und einen Druckkopf gleichzeitig.

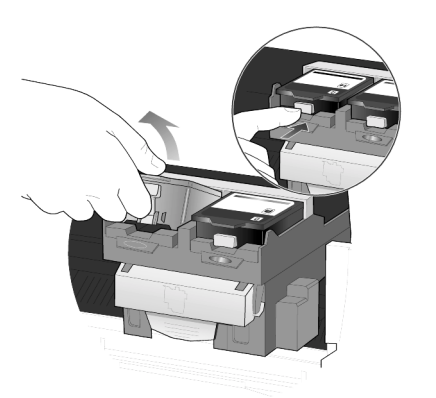

3 Entnehmen Sie die neue Tintenpatrone aus der Verpackung, und ziehen Sie den Kunststoffstreifen vorsichtig ab, wobei Sie nur den schwarzen Teil berühren dürfen.

**Achtung!** Halten Sie die Patrone beim Abziehen des Plastikstreifens von Ihnen weg, so daß die Tinte nicht auf Ihre Haut oder Kleidung spritzt.

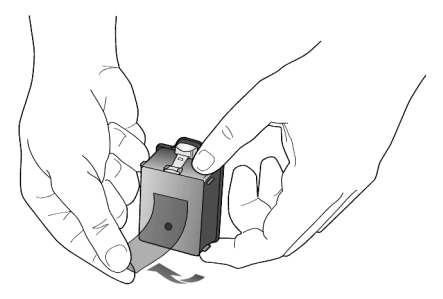

Achtung! Berühren Sie nicht die Kupferkontakte.

4 Drücken Sie die neue Tintenpatrone fest in die entsprechende Aufnahme, bis sie spürbar einrastet.

Achten Sie auf die Farbbalken am Druckwagen.

Das Etikett der Tintenpatrone muß nach dem Einsetzen in Ihre Richtung zeigen.

|   | Farbbalken |
|---|------------|
|   |            |
|   |            |
|   |            |
| 1 |            |

Einsetzen der Tintenpatronen in die entsprechenden Aufnahmen links und rechts

5 Schließen Sie die Zugangsklappe zum Druckwagen.

| Ausrichten der<br>Druckköpfe | Am HP OfficeJet erscheint immer dann eine Aufforderung zum Ausrichten<br>der Druckköpfe, wenn Sie einen Druckkopf oder eine Tintenpatrone<br>auswechseln. Durch das Ausrichten der Druckköpfe wird eine Ausgabe in<br>hoher Qualität gewährleistet.                                                                      |  |  |
|------------------------------|----------------------------------------------------------------------------------------------------|--|--|
|                              | Wenn Sie die Druckköpfe nach dem Erscheinen der Meldung in der<br>Anzeige ausrichten möchten, drücken Sie die Taste <b>Eingeben</b> am<br>Bedienfeld.                                                                                                    |  |  |
|                              | Sie können die Druckköpfe zu jedem beliebigen Zeitpunkt ausrichten, indem<br>Sie wie folgt vorgehen:                                                                                                    |  |  |
|                              | 1 Drücken Sie <b>Menü</b> .                                                                                                    |  |  |
|                              | 2 Drücken Sie <b>3</b> und dann <b>3</b> .                                                                                                    |  |  |
|                              | So wählen Sie das Menü <b>Status und Wartung</b> und anschließend die<br>Option <b>Druckköpfe ausrichten</b> aus.                                                                                                    |  |  |
|                              | Danach wird eine Seite gedruckt, um zu bestätigen, daß die<br>Ausrichtung durchgeführt wurde. Sie können diese Seite wegwerfen<br>oder wiederverwenden. Wenn die Seite nicht ausgedruckt wird,<br>finden Sie weitere Informationen in der Hilfe der Fehlerbehebung, auf<br>die Sie von HP Director aus zugreifen können. |  |  |
| Reinigen der<br>Druckköpfe   | Verwenden Sie diese Funktion, wenn die Farbbalken in den<br>Selbsttestberichten Streifen oder weiße Linien aufweisen. Reinigen Sie die<br>Druckköpfe nicht ohne triftigen Grund. Ansonsten wird unnötig Tinte<br>verbraucht und die Lebensdauer der Druckköpfe verkürzt.                                                 |  |  |
|                              | 1 Drücken Sie <b>Menü</b> .                                                                                                    |  |  |
|                              | 2 Drücken Sie <b>3</b> und dann <b>2</b> .                                                                                                    |  |  |
|                              | So wählen Sie das Menü <b>Status und Wartung</b> und anschließend die Option <b>Druckköpfe reinigen</b> aus.                                                                                                    |  |  |

Wenn nach dem Reinigen der Druckköpfe die Kopier- bzw. Druckqualität immer noch schlecht ist, tauschen Sie den entsprechenden Druckkopf aus.

# Reinigen der<br/>Kontakte der<br/>TintenpatroneReinigen Sie die Kontakte der Tintenpatrone nur dann, wenn Sie durch<br/>Meldungen auf dem Bedienfeld wiederholt aufgefordert werden, eine<br/>Patrone zu überprüfen, obwohl Sie dies bereits getan haben.

**Achtung!** Nehmen Sie nicht beide Tintenpatronen gleichzeitig heraus. Entfernen und reinigen Sie sie nacheinander.

Dazu benötigen Sie die folgenden Materialien:

- ein sauberes, fusselfreies Tuch
- Destilliertes, gefiltertes oder abgefülltes Wasser (verwenden Sie kein Leitungswasser, da es möglicherweise Bestandteile enthält, durch die die Druckköpfe beschädigt werden könnten).

**Achtung!** Achten Sie darauf, daß keine Tinte an Ihre Hände oder Ihre Kleidung gelangt.

1 Schalten Sie das Gerät ein, und öffnen Sie die Abdeckung des Druckwagens.

Der Druckwagen fährt in die Mitte.

2 Nachdem der Druckwagen in die Mitte gefahren ist, ziehen Sie das Netzkabel an der Rückseite des Gehäuses ab.

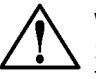

**Warnung!** Es ist äußerst wichtig, den Drucker von der Stromversorgung zu trennen, bevor Sie die Kontakte der Tintenpatronen berühren. Stromschlag oder schwere Schäden am Drucker können die Folge sein, wenn Sie die Kontakte anfassen, während der Drucker unter Strom steht. Schalten Sie den Drucker nicht mit der Taste **Ein** aus.

- 3 Drücken Sie auf die graue Taste, um die Tintenpatrone zu entriegeln, und ziehen Sie sie dann nach oben heraus.
- 4 Überprüfen Sie die Kontakte der Tintenpatrone und die Kontakte innerhalb der Fassung der Tintenpatrone auf Tinten- und Schmutzansammlungen.
- 5 Reinigen Sie sichtbare Tintenablagerungen mit einem sauberen, weichen und fusselfreien Tuch.

Feuchten Sie den Lappen bei Bedarf mit einem Tropfen Wasser an.

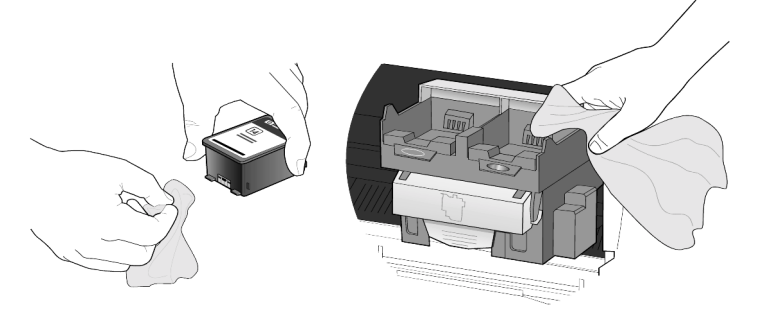

- 6 Setzen Sie die Tintenpatrone wieder in die Halterung ein.
- 7 Wiederholen Sie den Vorgang mit der anderen Tintenpatrone, falls erforderlich.
- 8 Schließen Sie die Abdeckung, und schließen Sie das Gerät wieder an. Da Sie eine Tintenpatrone aus der Halterung genommen haben, müssen die Druckköpfe am HP OfficeJet ausgerichtet werden.
- 9 Wenn in der Anzeige eine entsprechende Meldung erscheint, drücken Sie auf Eingeben, um die Druckköpfe auszurichten. Danach wird eine Seite gedruckt, um zu bestätigen, daß die Ausrichtung durchgeführt wurde.

Reinigen Sie die Kontakte der Druckköpfe nur dann, wenn Sie durch Meldungen auf dem Bedienfeld wiederholt aufgefordert werden, einen Druckkopf zu überprüfen, obwohl Sie dies bereits getan haben.

**Achtung!** Nehmen Sie nicht alle Druckköpfe gleichzeitig heraus. Entfernen und reinigen Sie sie nacheinander.

Dazu benötigen Sie die folgenden Materialien:

- ein sauberes, fusselfreies Tuch
- destilliertes, gefiltertes oder abgefülltes Wasser (verwenden Sie kein Leitungswasser, da es möglicherweise Bestandteile enthält, durch die die Druckköpfe beschädigt werden könnten).

**Achtung!** Achten Sie darauf, daß keine Tinte an Ihre Hände oder Ihre Kleidung gelangt.

1 Schalten Sie das Gerät ein, und öffnen Sie die Abdeckung des Druckwagens.

Der Druckwagen fährt in die Mitte.

Reinigen der

Kontakte der

Druckköpfe

2 Nachdem der Druckwagen in die Mitte gefahren ist, ziehen Sie das Netzkabel an der Rückseite des Gehäuses ab.

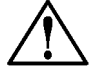

**Warnung!** Es ist äußerst wichtig, den Drucker von der Stromversorgung zu trennen, bevor Sie die Kontakte der Druckköpfe berühren. Stromschlag oder schwere Schäden am Drucker können die Folge sein, wenn Sie die Kontakte anfassen, während der Drucker unter Strom steht. Schalten Sie den Drucker nicht mit der Taste **Ein** aus.

- 3 Lösen Sie die graue Verriegelung, und heben Sie den Druckwagen hoch, um Zugriff auf die Druckköpfe zu erhalten.
- 4 Nehmen Sie den Druckkopf heraus, in dem Sie den Druckkopfgriff anheben und nach oben ziehen.
- 5 Überprüfen Sie die Kupferkontakte und die Kontakte innerhalb der Fassung der Druckköpfe auf Tinten- und Schmutzansammlungen.
- 6 Reinigen Sie sichtbare Tintenablagerungen mit dem sauberen, weichen und fusselfreien Tuch.

Feuchten Sie den Lappen bei Bedarf mit einem Tropfen Wasser an.

**Achtung!** Reinigen Sie nur die Kupferkontakte an der Vorderseite des Druckkopfes, und wischen Sie dabei nur nach oben. Reinigen Sie nicht die Tintendüsen auf der Unterseite des Druckkopfes. Sie können dabei beschädigt werden oder verstopfen.

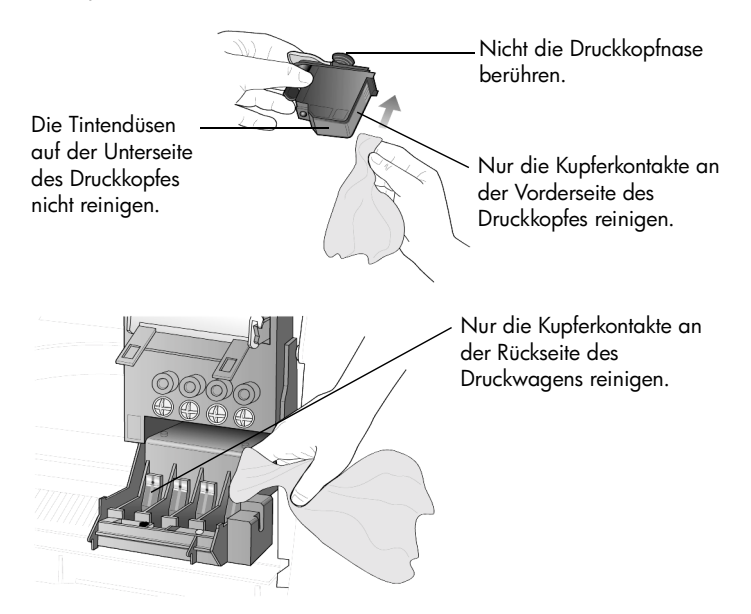

7 Setzen Sie den Druckkopf wieder in die Halterung ein.

|                                                               | 8                                     | Reinigen Sie bei Bedarf auch die anderen Druckköpfe.                                                                                                    |
|---------------------------------------------------------------|---------------------------------------|----------------------------------------------------------------------------------------------------|
|                                                               | 9                                     | Legen Sie die Verriegelung des Druckwagens nach unten, und achten<br>Sie darauf, daß die Haken in die Ösen einrasten. Schließen Sie<br>anschließend die Zugangsklappe zum Druckwagen.                                                                                                    |
|                                                               | 10                                    | Schließen Sie die Abdeckung, und schließen Sie das Gerät wieder an.<br>Nach dem Reinigen der Kontakte sollten Sie die Druckköpfe<br>ausrichten.                                                                                                    |
|                                                               | 11                                    | Drücken Sie <b>Menü</b> .                                                                                                    |
|                                                               | 12                                    | Drücken Sie <b>3</b> und dann <b>3</b> .                                                                                                    |
|                                                               |                                       | So wählen Sie das Menü <b>Status und Wartung</b> und anschließend die Option <b>Druckköpfe ausrichten</b> aus.                                                                                                    |
|                                                               |                                       | Danach wird eine Seite gedruckt, um zu bestätigen, daß die<br>Ausrichtung durchgeführt wurde. Sie können diese Seite wegwerfen<br>oder wiederverwenden. Wenn die Seite nicht ausgedruckt wird,<br>finden Sie weitere Informationen in der Hilfe der Fehlerbehebung, auf<br>die Sie von HP Director aus zugreifen können.                         |
| Andere<br>Ersatzteile                                         | Um<br>nur<br>Sup<br>Ersc              | eine optimale Leistung mit Ihrem HP OfficeJet zu erzielen, empfehlen wir<br>die Verwendung von original Hewlett-Packard-Zubehör. In der Broschüre<br><i>port und Spezifikationen</i> finden Sie Informationen zum Bestellen von<br>itztintenpatronen und -druckköpfen.                                                                           |
|                                                               |                                       | <b>Achtung!</b> Schäden, die durch Änderung oder Nachfüllen von<br>HP-Tintenpatronen oder den Einsatz von Tinte anderer<br>Hersteller entstehen, sind ausdrücklich aus der<br>Gewährleistung für den Drucker und das Druckerzubehör<br>ausgeschlossen.                                                                                           |
|                                                               | Tinte                                 | enpatronen anderer Hersteller                                                                                                    |
|                                                               | Der<br>Tinte<br>Tinte<br>nich<br>leer | Anzeiger für den Tintenfüllstand funktioniert möglicherweise mit<br>enpatronen anderer Hersteller nicht genau. Wenn Sie mit einer<br>enpatrone eines anderen Herstellers drucken möchten, wissen Sie u. U.<br>It, wann die Patrone fast oder vollständig leer ist. Drucken mit einer<br>en Tintenpatrone kann die Druckköpfe schwer beschädigen. |
|                                                               | Hew<br>Tinte                          | vlett-Packard haftet nicht für Schäden, die aufgrund der Verwendung von<br>enpatronen anderer Hersteller entstehen.                                                                                                    |
|                                                               | Nac                                   | hgefüllte Tintenpatronen                                                                                                    |
|                                                               | Zum<br>Anz                            | ı Installieren einer nachgefüllten HP Tintenpatrone müssen Sie den<br>eiger des Tintenfüllstands außer Kraft setzen.                                                                                                    |
| Außerkraftset-<br>zen des Tinten-<br>füllstands-<br>Anzeigers | Dura<br>für a<br>nacl                 | ch Außerkraftsetzen des Tintenfüllstands-Anzeigers wird die Meßfunktion<br>den Tintenfüllstand am Drucker deaktiviert und die Benutzung einer<br>hgefüllten Kartusche ermöglicht.                                                                                                    |
|                                                               |                                       |                                                                                                    |

Achtung! Bei Durchführung der unten beschriebenen Schritte deaktivieren Sie den Tintenfüllstands-Anzeiger für Ihre Tintenpatrone. Wenn Sie mit einer Tintenpatrone drucken, deren Anzeiger des Tintenfüllstands deaktiviert wurde, wissen Sie nicht, wann die Patrone fast oder vollständig leer ist. Drucken mit einer leeren Patrone kann die Druckköpfe schwer beschädigen. Hewlett-Packard haftet nicht für Schäden, die aufgrund der fortgesetzten Verwendung einer Tintenpatrone mit deaktiviertem Tintenfüllstands-Anzeiger entstehen. Hewlett-Packard haftet nicht für Schäden, die aufgrund der Verwendung von Tinte anderer Hersteller entstehen.

Der Anzeiger des Tintenfüllstands wird automatisch zurückgesetzt, wenn eine andere Tintenpatrone in den Drucker eingesetzt wird.

Das Außerkraftsetzen des Tintenfüllstands-Anzeigers hat keinen Einfluß auf die Ablaufdaten der Patrone. Der Drucker kann nicht mit einer abgelaufenen Tintenpatrone arbeiten.

Setzen Sie den Anzeiger des Tintenfüllstands folgendermaßen außer Kraft:

# Außerkraftsetzen des Tintenfüllstands-Anzeigers für die schwarze Tintenpatrone

- 2 Drücken Sie im Tastenfeld nacheinander 7, 8, 9.
- 3 Wenn die Meldung mit der Frage erscheint, ob Sie den Anzeiger des Tintenfüllstands außer Kraft setzen möchten, drücken Sie auf 1 für Ja oder auf 2 für Nein.

# Außerkraftsetzen des Tintenfüllstands-Anzeigers für die dreifarbige Tintenpatrone

- Drücken Sie gleichzeitig ● und ●, und lassen Sie die Tasten dann los.
- 2 Drücken Sie im Tastenfeld nacheinander 4, 5, 6.
- 3 Wenn die Meldung mit der Frage erscheint, ob Sie den Anzeiger des Tintenfüllstands außer Kraft setzen möchten, drücken Sie auf 1 für Ja oder auf 2 für Nein.

Setzen Sie immer eine Tintenpatrone ein, bevor Sie den Anzeiger des Tintenfüllstands außer Kraft setzen.

#### Wiederherstellen der werkseitigen Standards

Sie können die ursprünglichen werkseitigen Einstellungen, die zum Zeitpunkt des Erwerbs des HP OfficeJet festgelegt waren, wiederherstellen. Wenn Sie die werkseitigen Standardeinstellungen wiederherstellen, werden alle Einstellungen außer Kopiereinstellungen und Datumsinformationen zurückgesetzt. Dieser Vorgang ist nur über das Bedienfeld auszuführen.

- 1 Drücken Sie Menü.
  - Drücken Sie **7** und dann **3**. So wählen Sie das Menü **Status und Wartung** und anschließend die Option **Werksstandard wiederherstellen** aus.

Die werkseitigen Standardeinstellungen werden wiederhergestellt.

## Einstellen von Land oder Sprache

2

Normalerweise werden Land und Sprache bei der Installation des HP OfficeJet eingestellt. Wenn Sie entweder das Land oder die Sprache zurücksetzen müssen, gehen Sie folgendermaßen vor.

**Tip!** Wenn Sie versehentlich die falsche Sprache auswählen und die Bedienfeldanzeige nicht lesen können, führen Sie einfach am Tastenfeld die ersten drei Schritte aus, um die richtige Sprache zu wählen. Sie könnten auch einen Selbsttestbericht drucken, um das ausgewählte Land und die Sprache zu ermitteln.

- 1 Drücken Sie Menü.
- 2 Drücken Sie auf 3, dann auf 7 und anschließend auf Eingeben. So wählen Sie das Menü Status und Wartung und anschließend die Option Land/Sprache einstellen aus.
- 3 Die Sprache können Sie folgendermaßen auswählen:
  - Drücken Sie auf 💿, bis die gewünschte Sprache angezeigt wird.
  - Warten Sie, bis die gewünschte Sprache am Bedienfeld angezeigt wird.
- 4 Geben Sie über das Tastenfeld die zweistellige Zahl ein, die der Sprache entspricht.

Beispiel: Geben Sie für Englisch eine 11 ein.

- 5 Wenn Sie die Sprache eingegeben haben, werden Sie aufgefordert, zu bestätigen, daß Sie tatsächlich die gewünschte Sprache ausgewählt haben.
- 6 Drücken Sie auf 1 für Ja oder auf 2 für Nein.
- 7 Wenn Sie die Sprache ausgewählt haben, wird Ihnen eine Eingabeaufforderung mit allen Ländern für die ausgewählte Sprache angezeigt.
- 8 Das Land können Sie folgendermaßen auswählen:
  - Drücken Sie auf 🗩, bis das gewünschte Land angezeigt wird.
  - Warten Sie, bis das gewünschte Land am Bedienfeld angezeigt wird.

9 Geben Sie über das Tastenfeld die zweistellige Zahl ein, die dem Land entspricht.

Beispiel: Geben Sie für die USA eine 10 ein.

- 10 Wenn Sie das Land eingegeben haben, werden Sie aufgefordert, zu bestätigen, daß Sie tatsächlich das gewünschte Land bzw. die gewünschte Region ausgewählt haben.
- Drücken Sie auf 1 für Ja oder auf 2 für Nein.
   Sie können das Land und die Sprache durch Ausdrucken eines Selbsttestberichts überprüfen.
- 12 Drücken Sie hierzu auf Menü, dann auf 2 und anschließend auf 2.

## Einstellen der Zeit für den Energiesparmodus

Die Betriebs-LED im HP OfficeJet bleibt für eine vorgegebene Zeitdauer aktiv, damit das Gerät Ihre Eingaben sofort ausführen kann. Wenn der HP OfficeJet für eine bestimmte Zeitdauer nicht verwendet wurde, wird die LED abgeschaltet, um Energie zu sparen. In der Bedienfeldanzeige erscheint **E.-Sparmodus ein**. (Sie können diesen Modus verlassen, indem Sie auf eine beliebige Taste am Bedienfeld drücken.)

Das Gerät ist automatisch so eingestellt, daß nach 12 Stunden der Energiesparmodus eingeschaltet wird. Wenn Sie wünschen, daß der Energiesparmodus bereits nach einer kürzeren Zeit am HP OfficeJet eingeschaltet wird, führen Sie folgende Schritte aus:

- 1 Drücken Sie **Menü**.
- 2 Drücken Sie **3** und dann **6**.

So wählen Sie das Menü **Status und Wartung** und anschließend die Option **Zeit einstellen für E.-Sparmodus** aus.

3 Drücken Sie auf **●**, bis die gewünschte Zeitdauer angezeigt wird, und anschließend auf **Eingeben**.

# Menüoptionen für die Wartung

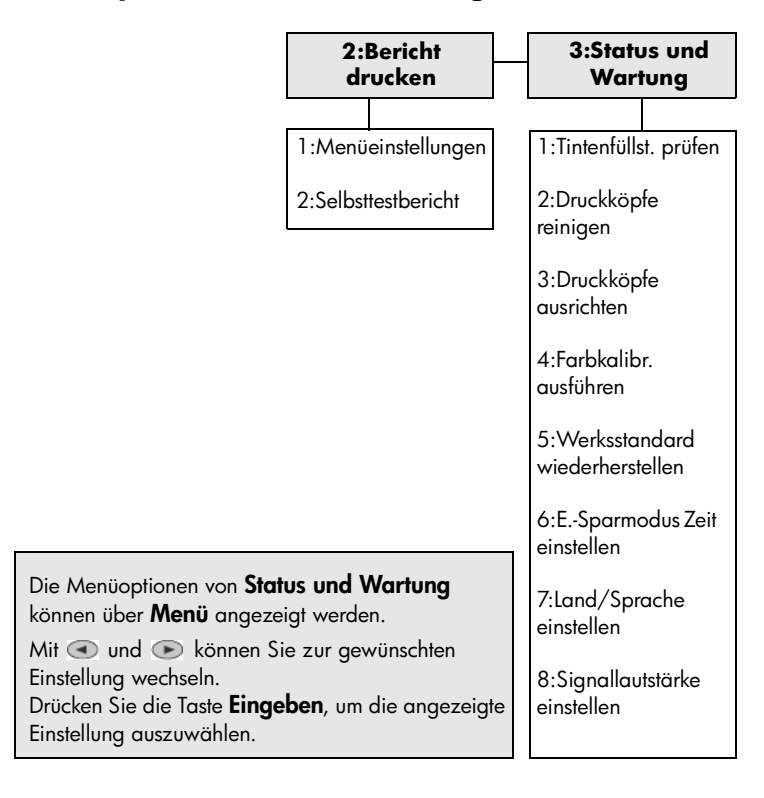

HP OfficeJet D Series

# zusätzliche informationen zur einrichtung

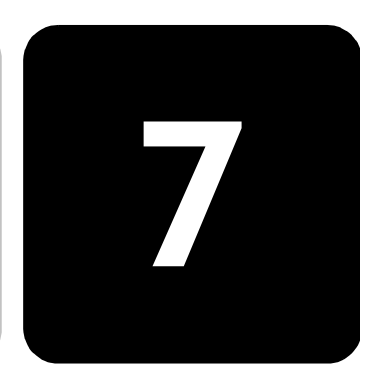

In diesem Abschnitt wird der Umgang mit Meldungen erklärt, die eventuell während der Installation angezeigt werden können. Außerdem erfahren Sie, wie Sie die Verbindung zwischen dem Computer und dem HP OfficeJet einrichten und wie Sie die HP OfficeJet-Software hinzufügen und entfernen. Informationen zur Standardinstallation finden Sie in den Einrichtungsanweisungen. Diese Anweisungen sollten Sie für die spätere Verwendung aufbewahren.

Ausführliche Informationen finden Sie im Online-Benutzerhandbuch, auf das Sie nur zugreifen können, wenn die Software installiert ist. Wenn Sie unter **Windows** auf das Handbuch zugreifen möchten, wechseln Sie zu **Director**, klicken auf **Hilfe** und wählen anschließend **Benutzerhandbuch**.

Wenn Sie unter **Macintosh** auf das Handbuch zugreifen möchten, wechseln Sie zu **Director**, klicken auf **Tools** und wählen anschließend **Online-Handbuch anzeigen**.

#### Mögliche Probleme bei der Installation

Wenn Sie die Anleitungen in den Einrichtungsanweisungen richtig befolgen, dürften bei der Installation des HP OfficeJet keine Probleme auftreten. Andernfalls könnten folgende Probleme auftauchen:

# Microsoft-Meldung "Neue Hardwarekomponente gefunden" wird nicht angezeigt

Wenn Sie zuerst die HP OfficeJet-Software wie in den Einrichtungsanweisungen beschrieben installiert haben und Windows 98/ 2000/ME/XP verwenden, wird während der Softwareinstallation die Microsoft-Meldung **Neue Hardwarekomponente gefunden** mehrmals angezeigt. Wenn diese Microsoft-Meldungen nicht angezeigt werden, gehen Sie folgendermaßen vor:

- Stellen Sie sicher, daß Sie ein USB-Kabel für hohe Übertragungsgeschwindigkeiten (12 MB/s) mit einer maximalen Länge von 5 m verwenden.
- Vergewissern Sie sich, daß der Computer für den USB-Betrieb bereit ist. Weitere Informationen darüber, wie Sie feststellen, ob Ihr Computer für den USB-Betrieb bereit ist, finden Sie in der Dokumentation zu Ihrem Computer, oder wenden Sie sich an den Hersteller des Computers.
- Prüfen Sie, ob das Kabel einerseits fest mit dem HP OfficeJet und andererseits direkt mit dem USB-Anschluß an Ihrem Computer verbunden ist. Wenn Sie das Kabel richtig angeschlossen haben, schalten Sie den HP OfficeJet aus und dann wieder ein.
- Schalten Sie den HP OfficeJet aus und wieder ein, und starten Sie den Computer neu.
- Wenn sich das Problem durch diese Schritte nicht beheben läßt, deinstallieren Sie die Software und installieren sie neu. Weitere Informationen finden Sie unter Entfernen und erneutes Installieren der HP OfficeJet-Software auf Seite 65.

# Wenn die Meldung "Neue Hardwarekomponente gefunden" angezeigt wird (Windows 98, 2000, XP oder ME)

Wenn Sie den HP OfficeJet einrichten und direkt an den Computer anschließen, *bevor* Sie die Software installieren, sehen Sie u. U. eine der folgenden Meldungen:

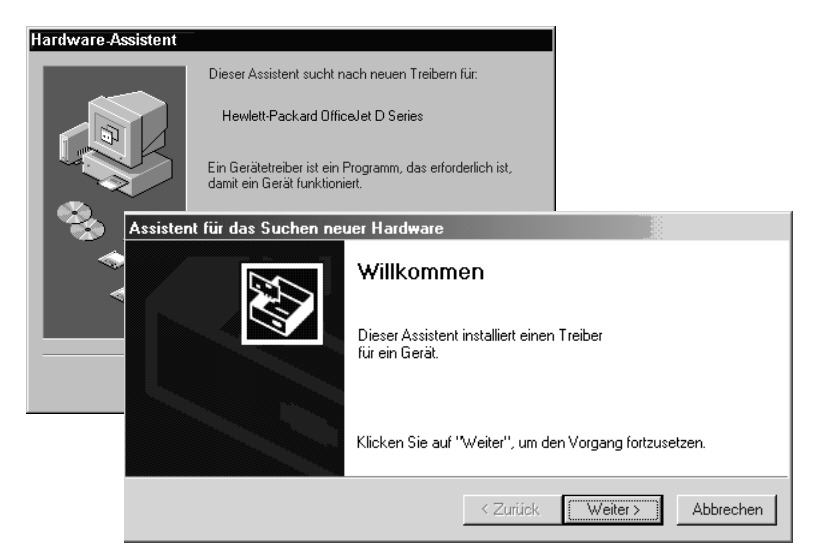

Um Fehler zu vermeiden, sollten Sie die HP OfficeJet-Software installieren, bevor Sie den HP OfficeJet an den Computer anschließen. Wenn eine der obenstehenden Meldungen angezeigt wurde *und* Sie bereits auf **Weiter** oder **OK** geklickt haben, versuchen Sie folgendes:

- 1 Drücken Sie die Taste **Esc**, um das Programm zu beenden.
- 2 Schalten Sie den HP OfficeJet ab.
- 3 Befolgen Sie die Einrichtungsanweisungen, die im Lieferumfang des HP OfficeJet enthalten sind.

#### Wenn die Meldung erscheint, daß eine frühere Version installiert ist

Wenn die Meldung angezeigt wird, daß eine zuvor installierte Version vorhanden ist, können Sie die Installation der HP OfficeJet-Software nicht beenden.

Sie müssen die frühere Version deinstallieren, um die HP OfficeJet-Software installieren zu können.

#### Wenn Ihr Computer nicht mit dem HP OfficeJet kommunizieren kann

Wenn zwischen Ihrem Computer und dem HP OfficeJet keine Kommunikationsverbindung hergestellt werden kann (wenn z. B. beim Symbol für den HP OfficeJet auf der Statusleiste das gelbe Fehlerdreieck angezeigt wird), führen Sie die Schritte aus, die unter **Microsoft-Meldung** "Neue Hardwarekomponente gefunden" wird nicht angezeigt auf Seite 61 beschrieben sind.

#### Anschließen des HP OfficeJet an den Computer

Der HP OfficeJet unterstützt Hot-Swapping, was bedeutet, daß Sie den HP OfficeJet anschließen können, während die Stromzufuhr am Computer und am HP OfficeJet eingeschaltet ist.

In diesem Abschnitt werden folgende Themen behandelt:

- Anschließen des Parallelkabeladapters
- Installation f
  ür die einfache gemeinsame Nutzung
- Verbinden des USB-Anschlusses

Weitere Informationen über Netzwerkoptionen sowie Installations- und Konfigurationshinweise finden Sie in der Übersicht zum Parallelkabeladapter oder in der Broschüre zum HP JetDirect 200m-Druckserveranschluß.

#### Anschließen des Parallelkabeladapters

Der HP OfficeJet kann mit dem parallelen Druckerkabel und dem Parallelkabeladapter an den Computer angeschlossen werden.

Befestigen Sie einfach das parallele Druckerkabel am Adapter, und stecken Sie den Adapter in den Anschluß auf der Rückseite des HP OfficeJet. Der Parallelkabeladapter rastet bei richtiger Anbringung hörbar ein.

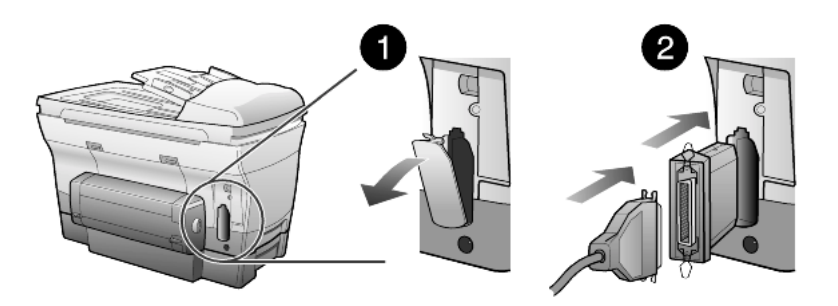

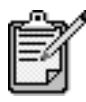

Wenn Sie den Adapter vom HP OfficeJet trennen müssen, drücken Sie auf die Drucktasten oben und unten am Adapter, und ziehen Sie den Adapter gerade heraus. Sie müssen ggf. das Netzkabel abziehen, um auf die untere Drucktaste am Adapter zugreifen zu können.

#### Installation für die einfache gemeinsame Nutzung

Der HP OfficeJet kann von zwei verschiedenen Computern gemeinsam genutzt werden, indem beide Computer direkt an den HP OfficeJet angeschlossen werden. Auf beiden Computern muß die HP OfficeJet-Software installiert sein. In der untenstehenden Liste sind die unterstützten Kombinationen für die Kommunikation zwischen dem HP OfficeJet und den Computern aufgeführt.

Die folgenden Kommunikationsverbindungen können mit dem HP OfficeJet verwendet werden:

- HP JetDirect 200m-Druckserveranschluß (Netzwerk) und USB (Windows und Macintosh)
- Parallelkabeladapter (parallel) und USB (nur Windows)

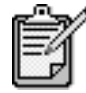

Die einfache gemeinsame Nutzung wird bei Anschluß des HP OfficeJet in einer der folgenden Konfigurationen unterstützt: HP OfficeJet an zwei PCs oder HP OfficeJet an zwei Macintosh-Computern. Sie dürfen den HP OfficeJet nicht gleichzeitig an einen Windows-Computer und einen Macintosh anschließen.

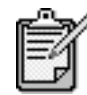

Bei der Kombination aus 200m-Druckserveranschluß und USB können max. 10 Client-Computer im Netzwerk vorhanden sein.

#### Verbinden des USB-Anschlusses

Der Anschluß des HP OfficeJet mit USB ist ganz einfach. Stecken Sie einfach ein Ende des USB-Kabels an der Rückseite des Computers ein und das andere auf der Rückseite des HP OfficeJet.

| Möglich                                                                                                    | Nicht möglich                                        |
|----------------------------------------------------------------------------------------------------|------------------------------------------------------|
| Anschließen an den USB-Anschluß<br>am Computer                                                             | Anschließen an den USB-Anschluß<br>an der Tastatur   |
| Anschließen an einen Hub mit<br>Stromversorgung, der mit dem USB-<br>Anschluß am Computer verbunden<br>ist | Anschließen an einen USB-Hub<br>ohne Stromversorgung |

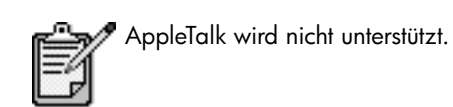

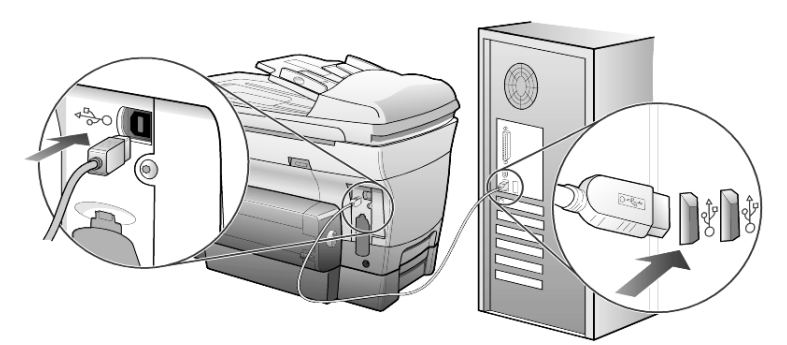

Anschließen an den USB-Anschluß am Computer

# Entfernen und erneutes Installieren der HP OfficeJet-Software

Löschen Sie *nicht* einfach die HP OfficeJet-Programmdateien von der Festplatte. Stellen Sie sicher, daß Sie sie ordnungsgemäß entfernen, indem Sie das Deinstallationsdienstprogramm verwenden, das sich in der HP OfficeJet-Programmgruppe befindet.

#### **Deinstallation von einem Windows-Computer**

- Klicken Sie in der Windows-Taskleiste auf Start, wählen Sie Programme oder Alle Programme (XP), dann Hewlett-Packard, HP OfficeJet D Series und anschließend das entsprechende HP-Deinstallationsprogramm.
- 2 Folgen Sie den Anweisungen auf dem Bildschirm.
- 3 Wenn Sie gefragt werden, ob Sie gemeinsam genutzte Dateien entfernen möchten, klicken Sie auf **Nein**.

Andere Programme, die diese Dateien verwenden, können u. U. nicht richtig ausgeführt werden, wenn die Dateien gelöscht werden.

- 4 Wenn das Programm die Software entfernt hat, trennen Sie die Verbindung zum HP OfficeJet und starten den Computer neu.
- 5 Wenn Sie die Software neu installieren möchten, legen Sie die CD-ROM der HP OfficeJet D Series in das CD-ROM-Laufwerk des Computers ein und folgen den angezeigten Anweisungen.

#### **Deinstallation von einem Macintosh-Computer**

- 1 Doppelklicken Sie auf den Ordner Anwendungen: HP All-in-One-Software.
- 2 Doppelklicken Sie auf Uninstaller.
- 3 Folgen Sie den Anweisungen auf dem Bildschirm.

## Weitere Informationen

Im Abschnitt mit zusätzlichen Informationen zur Installation im Online-Benutzerhandbuch können Sie mehr zu folgenden Themen erfahren:

- Einrichten des HP OfficeJet für das Drucken im Netzwerk
- Point-and-Print- und Peer-to-Peer-Netzwerke
- Einrichten des Hosts
- Einrichten eines Point-and-Print-Clients
- Einrichten eines Peer-to-Peer-Clients (Windows 98-Server zu 2000-Client)
# Index

## Ziffern

2 auf 1, Funktion **35** 250-Blatt-Normalpapierfach **9**, **17**, **19**, **23** 

## Α

Abbrechen Kopie 39 Scannen 27 Taste 9 Abdeckungsunterseite, Reinigen 41 Abdunkeln einer Kopie 31 An Seite anpassen 33 Anhalten Kopie 39 Scannen 27 Anpassen von Einstellungen Kopie 32 Anschließen des Parallelkabeladapters 63 Anzahl Kopien 9 Einstellen 5, 32 Aufbügelpapier 38 Aufhellen oder Abdunkeln von Kopien 9, 31 Aufkleber, einlegen 21 Ausgabefach 22 Verlängerung 19 Ausrichten der Druckköpfe 51 Automatische Dokumentzuführung Einlegen von Originalen 16 Kopieren von 6 Verwenden für beidseitige Kopien 36

## B

Banner-Papier, Tips zum Einlegen Bedienfeld Funktionen Lernprogramm Scannen 25 Übersicht 8 Bedienfeldanzeige 4 Einstellen der Sprache 57 Beidseitige Kopien 8, 36 Berichte Farbkalibrierung 43 Selbsttest 43 Bild, verschieben 35 Briefumschläge, einlegen 19

## D

Director 9 Drucken Briefumschläge 19 Endlospapier (Banner), Tips zum Einlegen 22 Farbkalibrierungsbericht 43 Selbsttestbericht 43 Druckköpfe Ausrichten 51 Auswechseln 46 Einlegen 46 Ersetzen (Prüfung) 44 Reinigen 51, 53 Druckpatronen, *siehe* Tintenpatronen

## E

Einführung in Director 9 Einlegen 250-Blatt-Normalpapierfach 17 Ändern des Papiertyps 23 Briefumschläge 19 Druckköpfe 46 Einstellen des Papierformats 23 Fotopapier 22 Mehrere Originale 6

Original auf Vorlagenglas 15 Originale in ADF 6, 16 Papier 17 Postkarten 21 Tintenpatronen 48 Tips **21** Einrichten Einfache gemeinsame Nutzung 64 Zusätzliche Informationen 61 Einstellen Energiesparmodus 58 Land und Sprache 57 einstellen Anzahl Kopien 32 Einstellungen Abdunkeln einer Kopie 31 Aufhellen einer Kopie 31 Energiesparmodus 58 Höchste Kopierqualität 30 Kopieren eines Fotos 33 Kopierfarbintensität 31 Kopiergeschwindigkeit 30 Kopierqualität 30 Land und Sprache 57 Normale Kopierqualität 30 Papierfach 23 Schnelle Kopierqualität 30 Speichern (Kopie) 32 Standardkopiereinstellungen 32 Textverbesserung 31 Vergrößern einer Kopie 30 Verkleinern einer Kopie 30 Endlospapier, Tips zum Einlegen 22 Energiesparmodus einrichten 58 Energiesparmodus, Zeit 58 Entfernen der Software 65 Erneutes Installieren der Software 65 Etiketten, einlegen 22

# F

Farbe Intensität von Kopien **31** Verbessern des Drucks **43** Fehlerbehebung Entfernen und erneutes Installieren der Software **65** Fotoansichtcenter **26** Fotomodusoptimierung **33** Fotopapier, einlegen **22** Fotos Kopie **33** Optimieren der Kopie **31** 

# G

Grußkarten, einlegen 21

# Η

Hauptpapierfach, Einlegen 17 Hauptpapierfach, einlegen 17 Hilfe 1 Höchste Kopierqualität 30 HP Director 9–12 HP OfficeJet Einfache gemeinsame Nutzung 64 Menüfunktionen 13 Software 9 HP-Papier, Tips zum Einlegen 21 HP-Zubehöreinheit für beidseitiges Drucken 36

# I

Inkjet-Papier, einlegen **21** Intensität von Farbkopien **31** 

## К

Kontrast, Fotofarben optimieren 31 Kopie 2 auf 1 35 Abdunkeln 9, 31 An Seite anpassen 33 Andern der Standardeinstellungen 32 Anhalten 39 Aufhellen 9, 31 Beidseitige Kopien 8, 36 Einstellen der Kopienanzahl 5, 32 Erstellen eines Posters 37 Erstellen von Kopien 5, 29 Farbintensität 31 Foto 33 Geschwindigkeit 30 Mehrere Kopien auf einer Seite 34 Original **34** Qualität 9, 30 Schaltflächen 4 Spezielle Kopieraufträge 32 Standardeinstellungen 32 T-Shirt-Transferdruck 38 Verbesserungen 31 Vergrößern 30 Verkleinern 30 Von ADF 6

Kurzanleitung **3** Director **9** Verwendung mit einem Computer **9** 

# L

Land einrichten LED, Energiesparmodus Legal-Papier Kopieren von Tips zum Einlegen Lernprogramm Bedienfeldfunktionen Erstellen einer Kopie Vorbereitung

#### Μ

Menüs Drucken von Berichten Kopierkonfiguration Status und Wartung

## Ν

Normale Kopierqualität 30

# 0

Originale Drucken von zwei Originalen auf eine Seite Mehrere Kopien Plazieren auf Vorlagenglas Plazieren in der ADF

## P

Papier Ändern des Standardformats zum Kopieren 23 Andern des Typs 23 Einlegen 17 Einstellen des Formats 23 Empfohlen 16, 17 Tips zum Einlegen 21–22 Papierfach Auswählen 9 Einstellen 23 Papierformat, Ändern zum Kopieren 23 Parallelkabeladapter 63 Patrone Austauschen der Tintenpatronen 48 Prüfen des Tintenfüllstands 43 Reinigen der Kontakte 52 Poster, Kopieren auf 37

Postkarten, einlegen 21

# Q

Qualität 30

#### R

Ränder, vergrößern Reinigen Abdeckungsunterseite Äußeres Gehäuse Druckköpfe Kontakte der Druckköpfe Reinigen der Kontakte der Tintenpatrone Vorlagenglas

# S

Scannen Anderes Ziel 26 Anhalten 27 Schaltflächen 4 Über das Bedienfeld **25** Schaltflächen Abbrechen 9 Anzahl Kopien 9, 32 Bedienfeld 4 Beidseit. Kopie **36** Fachauswahl/Papiersorte 9, 38 Heller/Dunkler 9, 31 Menü 7, 8 Qualität 9, 30 Scannen 9, 25 Scannen zu 9, 26 Sonderfunktionen 9, 35, 37 Tastenfeld 8 Verkleinern/Vergrößern 9, 30 Schnelle Kopierqualität 30 Selbsttestbericht 43 Software Einführung 9 Entfernen und erneut installieren 65 Sonderfunktionen 9, 35, 37 Einschränkungen 15 Speichern Gescanntes Bild 25 Sprache einrichten 57 Standardeinstellungen Ändern für Kopierfunktion 32 Wiederherstellen der werkseitigen Standards 56

#### T

Tastenfeld 8 Text Optimieren 31 Tintenfüllstand Außerkraftsetzen des Anzeigers 55 Niedrig 48 Prüfen 43 Tintenpatronen Auswechseln 48 Nachfüllen 55 Prüfen des Tintenfüllstands 43 Reinigen 52 Transparentfolie Empfohlene Auswahl 17 Tips zum Einlegen 21 T-Shirt-Transferdruck 38 Einlegen 21

## U

Unteres Papierfach, *siehe* 250-Blatt-Normalpapierfach USB-Kabel-Installation **65** 

#### V

Verbesserungen **31** Vergrößern einer Kopie **9**, **30**, **33** Verkleinern einer Kopie **5**, **9**, **30**, **33**  Verschieben von Rändern **35** Vorlagenglasreinigung **41** 

#### W

Wartuna Ausrichten der Druckköpfe 51 Austauschen der Tintenpatronen 48 Auswechseln der Druckköpfe 46 Druckkopf-Prüfung 44 Energiesparmodus, Zeit 58 Prüfen des Tintenfüllstands 7 Reinigen der Abdeckungsunterseite 41 Reinigen der Druckköpfe 51 Reinigen des äußeren Gehäuses 42 Reinigen des Vorlagenglases 41 Selbsttestbericht 43 Wiederherstellen der werkseitigen Standards 56 Wechseln des Papierfachs 23 Werkseitige Standardeinstellungen Ändern zum Kopieren 32 Wiederherstellen 56 Wiederherstellern der werkseitigen Einstellungen 56

# Ζ

Zubehör, Prüfen des Tintenfüllstands **43** Zweiseitige Kopien **36** 

# Besuchen Sie das HP OfficeJet Information Center

Dort finden Sie alle Informationen zur optimalen Nutzung des HP OfficeJet.

- Technische Unterstützung
- Informationen zur Bestellung von Zubehör und Verbrauchsmaterialien
- Projekthinweise
- Optimierungsvorschläge für das Produkt

www.officejetsupport.com

© 2002 Hewlett-Packard Company

Printed in the U.S.A., Mexico, Germany, Singapore, or China.

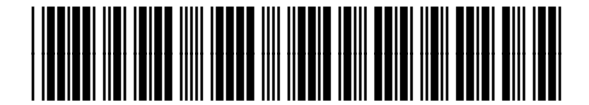

C8373-90105